Ver.1.2

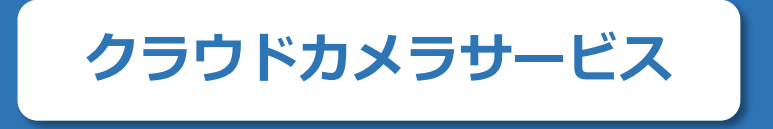

mineo 監視カメラサービス

# かんたん初期設定マニュアル

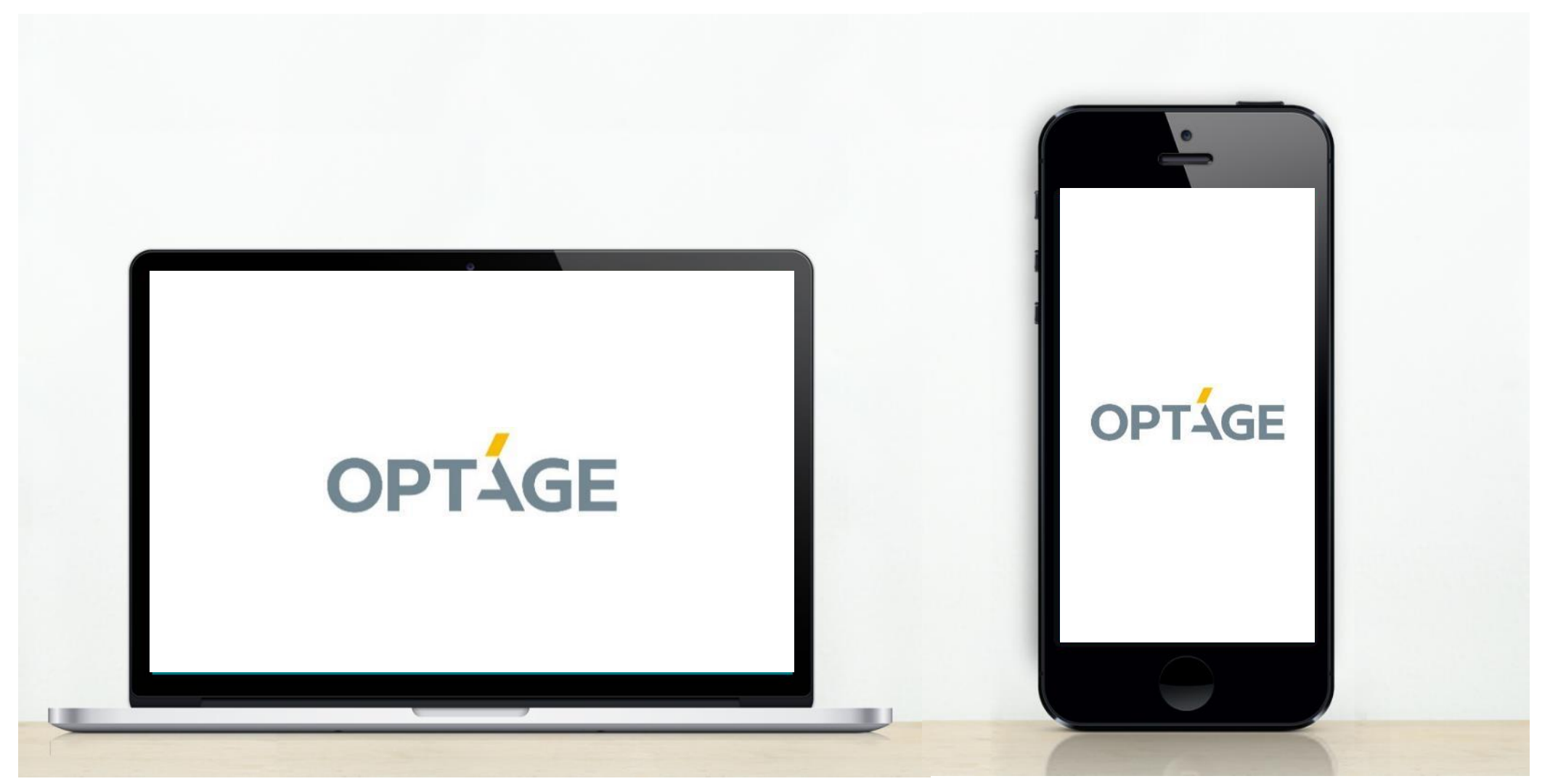

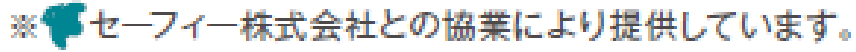

|   | はじめて使う方          |                                |        |
|---|------------------|--------------------------------|--------|
| 1 | 登録の準備をしま         | ミしょう                           | <br>2  |
|   | Wi−Fiで接続する((     | DC-2/CC-2L)                    |        |
| 2 | カメラの接続設定         | をしましょう(パソコンから)                 | <br>3  |
|   | カメラの接続設定         | をしましょう(スマホから)                  | <br>4  |
|   | 有線LANで接続す        | る(CC-2L)                       |        |
|   | カメラの接続設定         | をしましょう(パソコンから)                 | <br>5  |
|   | カメラの接続設定         | をしましょう(スマホから)                  | <br>6  |
| 3 | 使ってみましょう         | 一覧画面の見方(パソコン/スマホ)              | <br>7  |
|   | 共通の設定・使          | 見い方                            |        |
| 4 | 使ってみましょ <b>う</b> | ビューアー画面の見方(パソコン)               | <br>8  |
|   | 使ってみましょう         | ビューアー画面の見方(スマホ)                | <br>9  |
| 5 | 便利な機能            | ムービークリップ<br>とタイムラプスの作成方法(パソコン) | <br>10 |
|   | 便利な機能            | シェア・シェア権限の設定                   | <br>11 |
|   | 便利な機能            | 通知設定                           | <br>12 |
|   | 便利な機能            | クロップズーム・タイマー設定・その他             | <br>13 |
|   | 便利な機能            | プライバシーマスク                      | <br>14 |

## 共通の設定・使い方 ··· 15•16 6 便利な機能 マルチビューアー ··· 17~24 便利な機能 ダッシュボードのマニュアル作成 対応カメラでのみ使える機能 7 PTZ(パンチルトズーム)機能の操作方法 ··· 25•26 トラブルシューティング 8 カメラからの映像送信がうまくできない場合は ··· 27•28

10

11

12

13

14

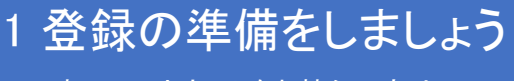

すでにアカウントをお持ちの方は2へ

### ブラウザからアプリを開く・もしくはスマホアプリをダウンロードしてください。

ビューアーは、WEBブラウザ・iOSアプリ・androidアプリの3種類。スマホア プリから利用する場合は、事前にアプリインストールをしてください。

## ★PCの方はログインページへアクセスしてください。 https://mineo.safie.link/

★スマートフォンの方はスマホアプリをダウンロードしてください。
 「クラウドカメラビュー」と検索してください。

Available on the App Store

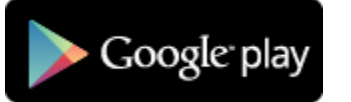

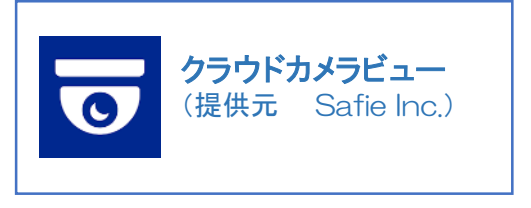

### パスワードを設定してください。

「アカウント登録手続きのお願い」というメールが届いています。ブラウ ザ・もしくはスマホアプリから、メールに記載がある仮パスワードでログイ ンした後、任意のパスワードを設定してください。

#### アカウント登録手続きのお願い

この度はクラウドカメラサービスまたはmineo監視カメラサービスにお申し込みをいただき、誠にありがとうございます。 ご利用開始前にアカウント登録手続きをお願いいたします。

### 

https://mineo.safie.link(WEBアプリ)・iPhoneアプリ・Androidアプリに 上記のメールアドレスと仮パスワードを入力し、 画面の指示に従って任意のパスワードを設定してください。

新しいパスワードを設定すると手続きが完了します。

カメラの納品後に上記アドレスと設定いただいたパスワードでログインしていただくと、 カメラの映像が閲覧できるようになります。

本メールはクラウドカメラサービスまたはmineo監視カメラサービスにお申込いただいた方にお送りしております。お心当たりが無い場合 は、お手数ではございますが、loTサービスインフォメーションデスク(<u>iot info@optage.co.ip</u>)までご連絡ください。

ポイント

パスワードは、以下の条件を満たす文字列を設定してください。 8文字以上、32文字以下の半角英数字及び記号 アルファベットと数字を必ず含んでください。

# 2カメラの接続設定をしましょう(パソコンから)

Wi-Fiで利用するカメラの設定 ※mineo監視カメラサービスをご利用の方は設定不要です

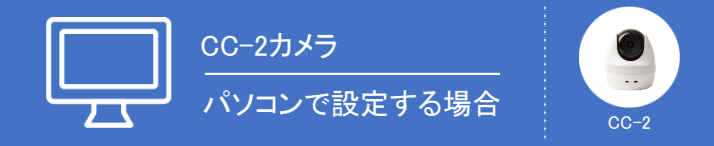

カメラを接続するWi-Fiが届く場所で設定してください。

接続設定はオーナーアカウントまたは、カメラ設定権限を持つシェアアカウントからのみ可能です。 ※下記画面は、機種・ファームウェアバージョンにより一部異なりますが手順は同一です。

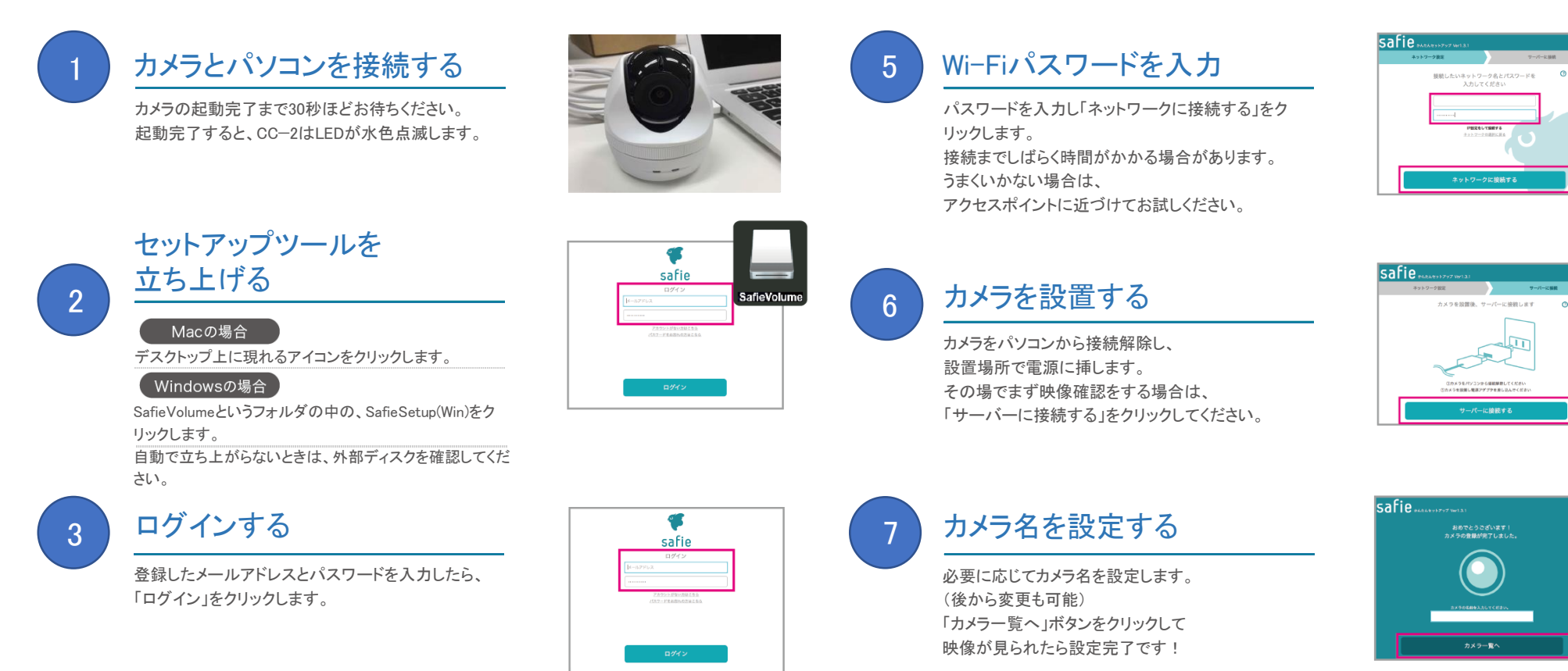

使用するWi-Fiを選ぶ

使用するWi-Fiが出てこない場合は、 「ネットワークを再検索する」もしくは 「ほかのネットワークに接続する」ボタンを押してネッ トワーク名を直接入力してください。

| キットワーク設定    | 9/(k:3848     |
|-------------|---------------|
| 接続したいネットワーク | を選択してください ②へあ |
|             |               |
|             | A 2           |
|             | <b>●</b> 7    |
|             | U I           |
|             |               |
|             | _             |

ポイント

カメラのLEDが赤・青の交互点滅はファームウェアの更新中です。 接続は完了しているため、そのまま10分ほどお待ちください。

## 2 カメラの接続設定をしましょう(スマホから)

Wi−Fiで利用するカメラの設定 ※mineo監視カメラサービスをご利用の方は設定不要です

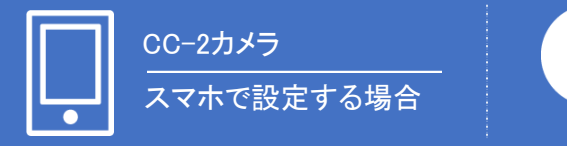

CC-2

カメラを登録する

er V

カメラの通信に使用するWi-Fiが届く場所で設定してください。

※下記画面は、機種・ファームウェアバージョンにより一部異なりますが手順は同一です。

スマホのBluetooth機能をONにしてください。

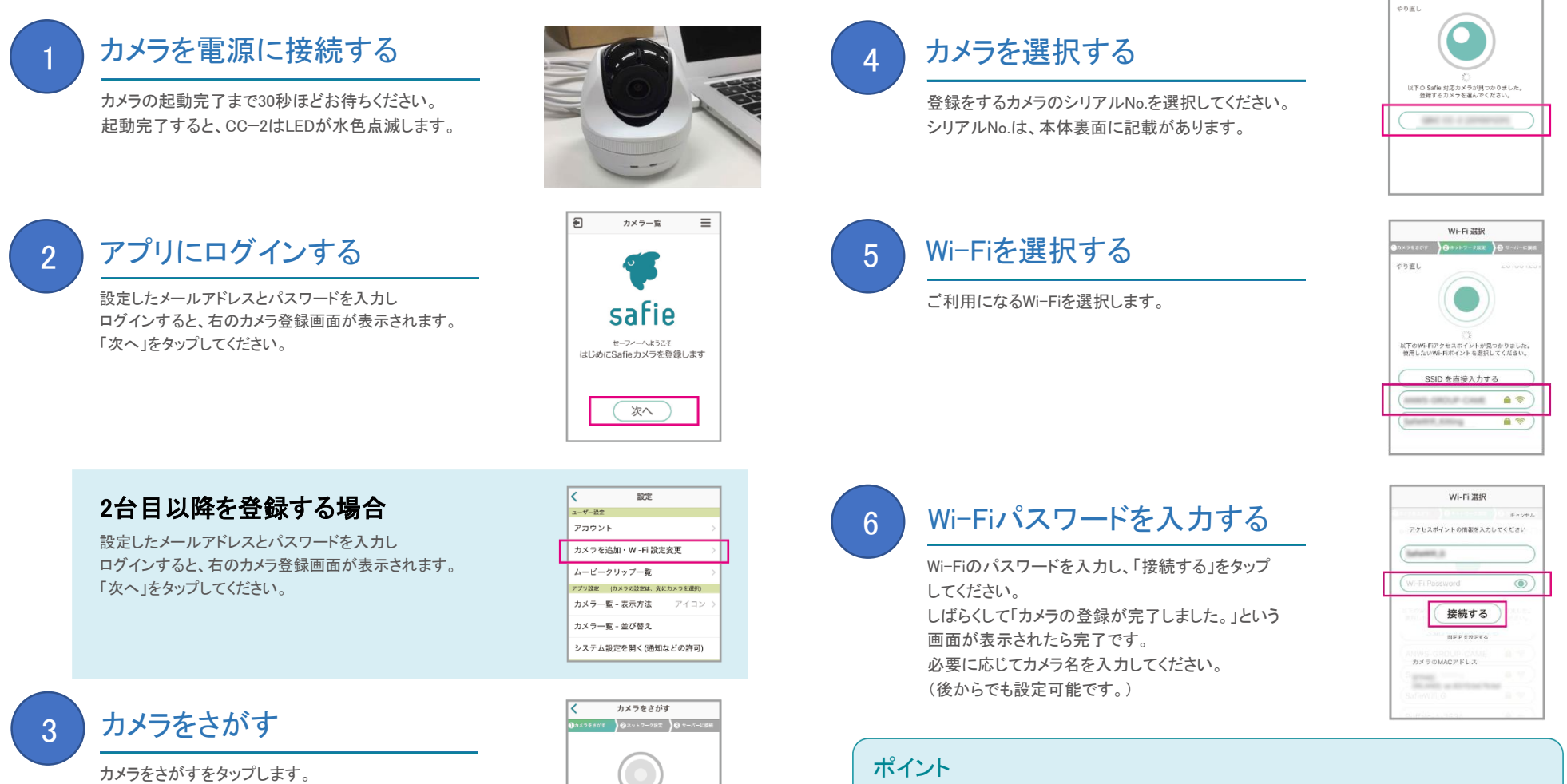

4

近くにある Safie 対応力メラを

さがします。 カメラを設置して 電源に接続してください。 設置ガイドを参照する カメラをさがす カメラのLEDが赤・青の交互点滅はファームウェアの更新中です。 接続は完了しているため、そのまま10分ほどお待ちください。

# 2 カメラの接続設定をしましょう(CC-2L/有線接続)

CC-2Lを有線LANで利用するカメラの設定 ※mineo監視カメラサービスをご利用の方は設定不要です

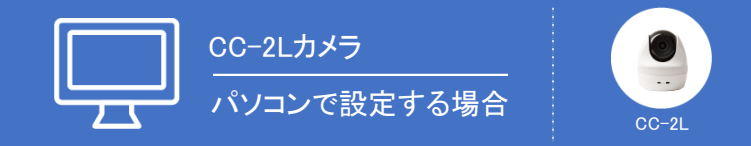

※下記画面は、機種・ファームウェアバージョンにより一部異なりますが、手順は同一です。

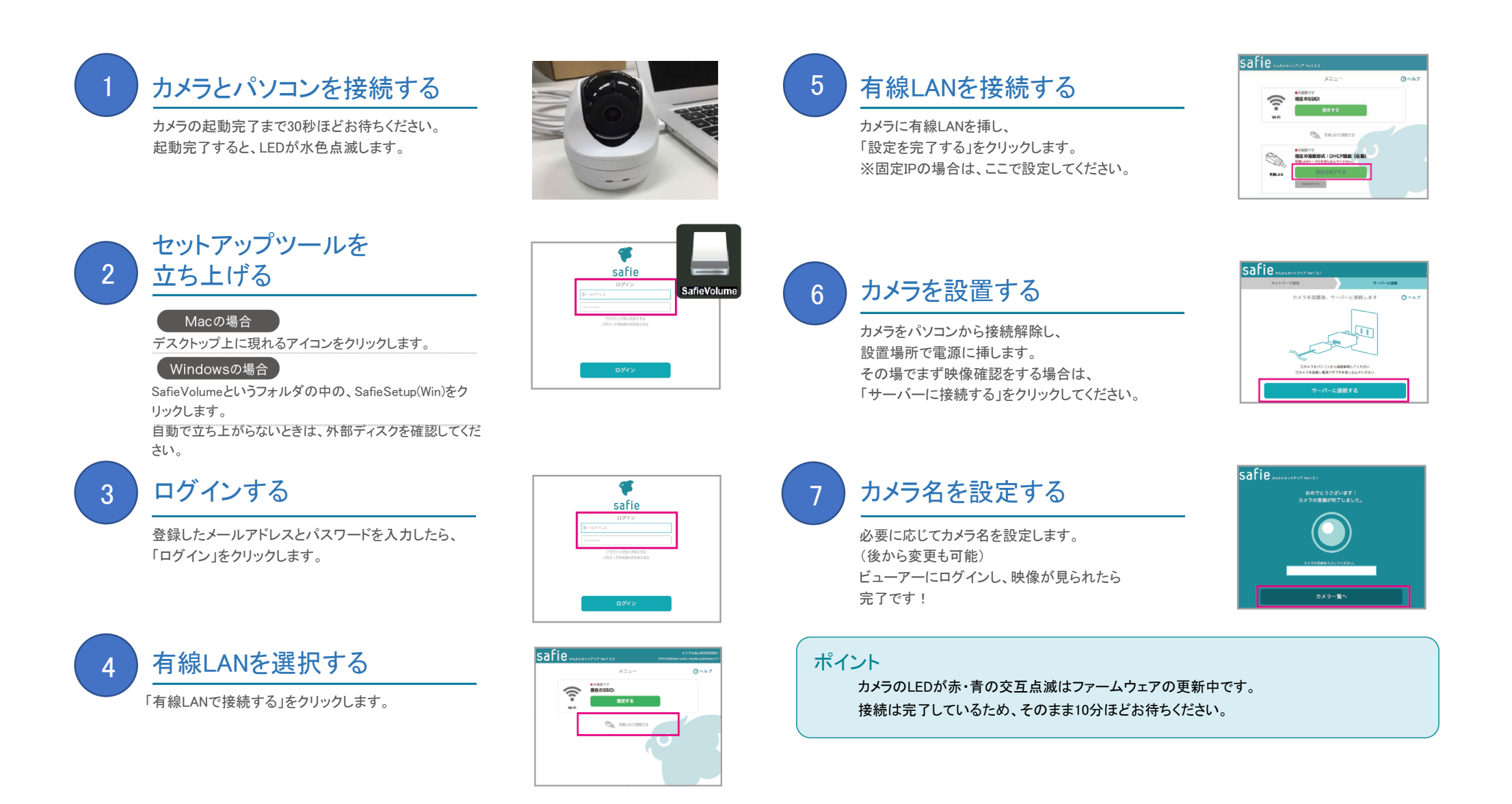

# 2 カメラの接続設定をしましょう(CC-2L/有線接続)

CC-2Lを有線LANで利用するカメラの設定 ※mineo監視カメラサービスをご利用の方は設定不要です

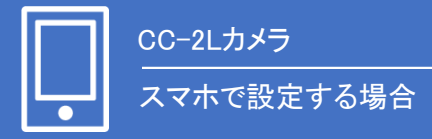

## ※下記画面は、機種・ファームウェアバージョンにより一部異なりますが、手順は同一です。

スマホのBluetooth機能をONにしてください。

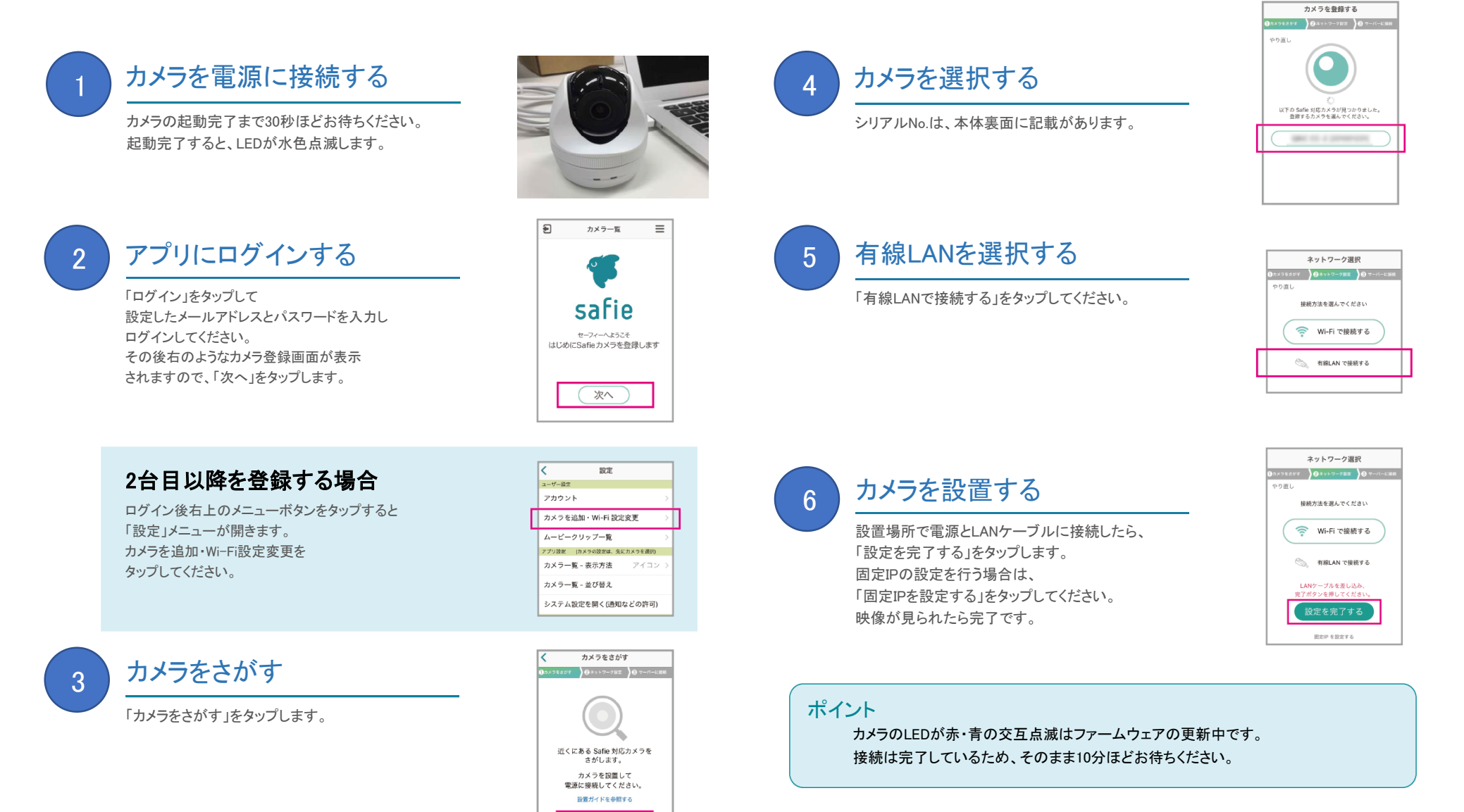

カメラをさがす

# 3 使ってみましょう - 一覧画面の見方

一覧画面の表示は静止画です。30秒に一度更新されます。

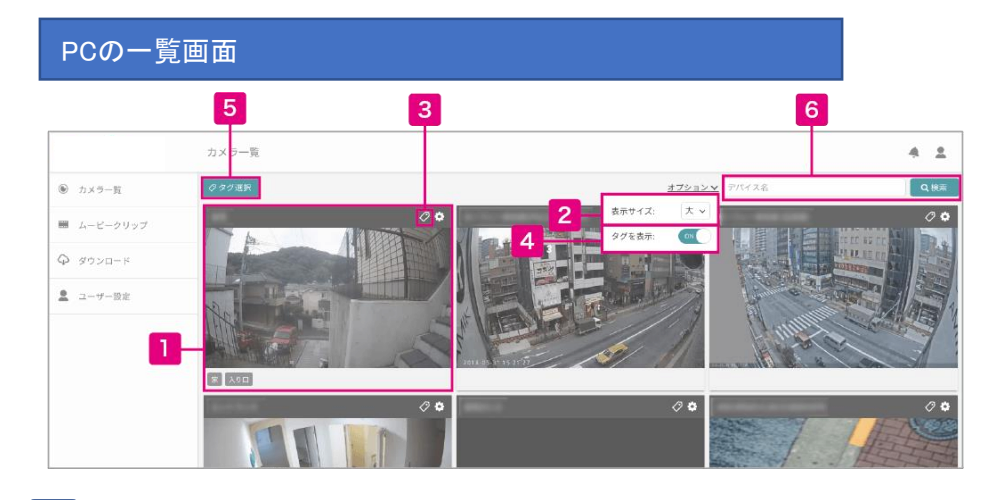

## ビューアー(映像)画面へ・並べ替え

クリックすると、そのカメラのビューアー(映像)画面に移動します。 ドラッグして順番を入れ替えるとカメラ表示順の並べ替えができます。

## 2 表示サイズの変更

一覧に表示する各カメラのサイズを変更します。台数が多いときに便利です。

## 3 <u>タ</u>グ設定

カメラにタグを設定します。 例えば、店舗や設置場所をつけてグループ分けすることができます。

4 タグの表示・非表示

各カメラの下部に設定されているタグの表示・非表示切り替えができます。

5 タグ選択

選択したタグが設定されているカメラだけを絞り込み表示できます。

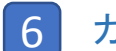

カメラ名を検索

カメラ名で絞り込み表示ができます。台数が多いお客様に 便利です。

## スマホの一覧画面

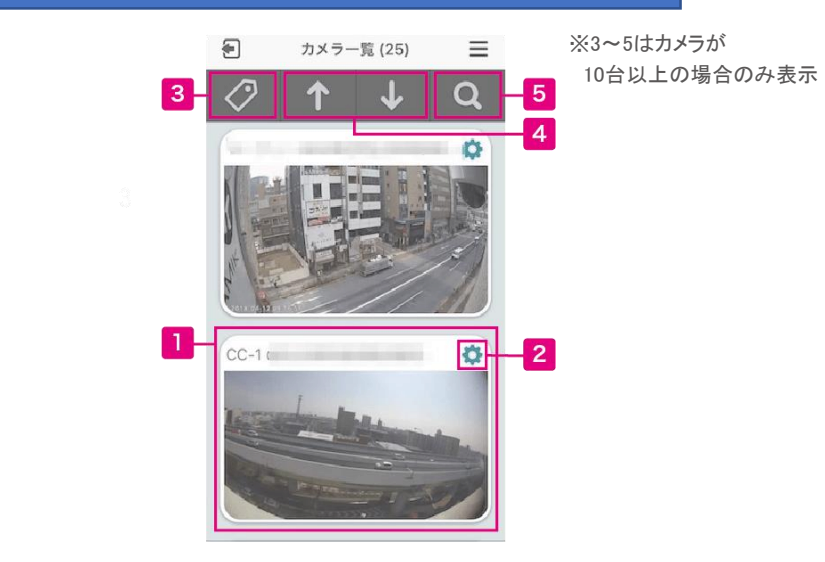

ビューアー(映像)画面へ

クリックすると、そのカメラのビューアー(映像)画面に移動します。

2 カメラの設定画面

カメラの設定画面へ飛びます。

3 タグで検索

カメラに設定しているタグで絞り込み表示ができます。

4 カメラー覧の先頭・最後にスクロール

## 5 カメラ名・シリアルで検索

カメラ名・もしくはシリアルナンバーで検索ができます。

# 4 使ってみましょう - ビューアー画面の見方(PC)

基本操作方法

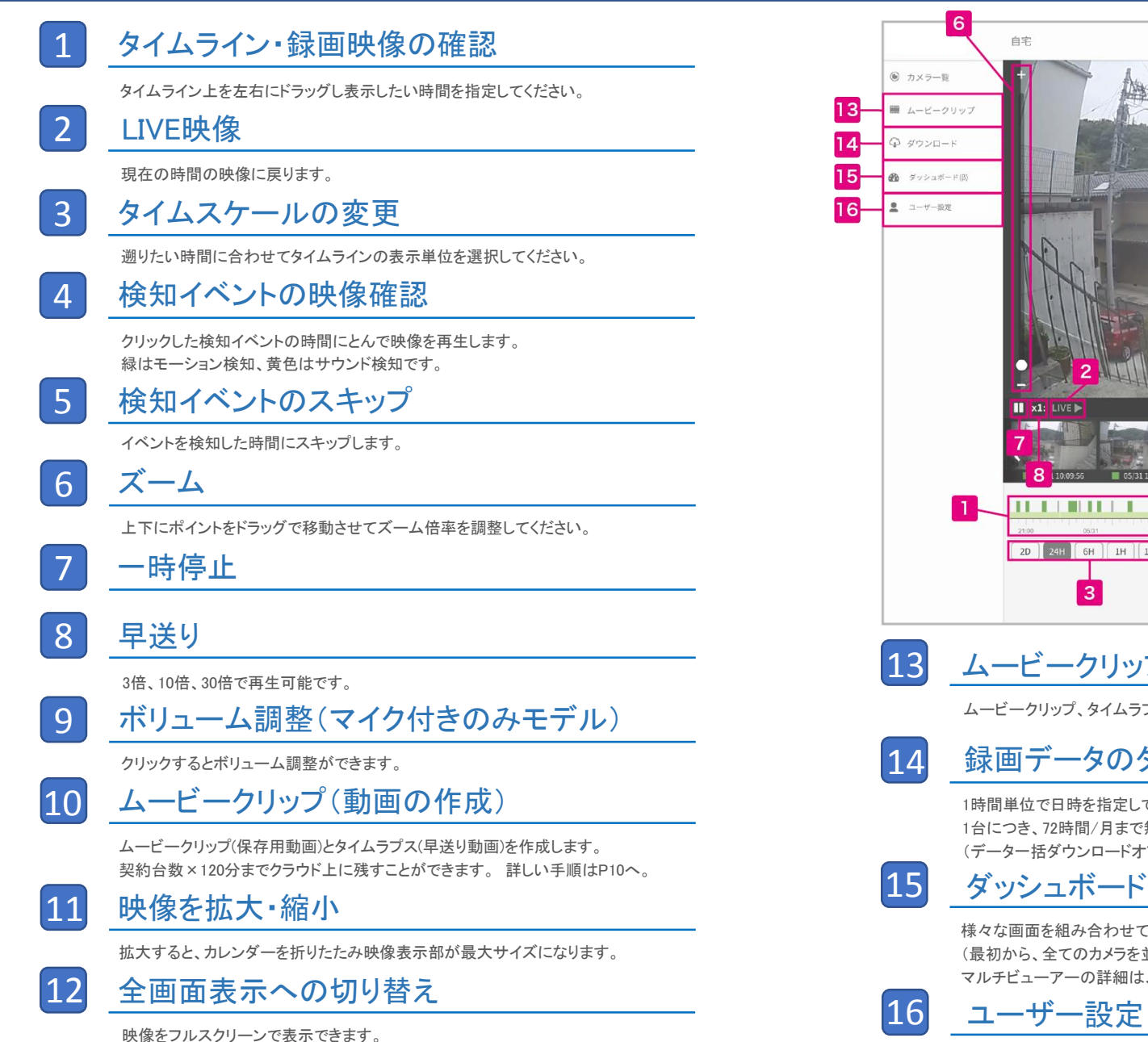

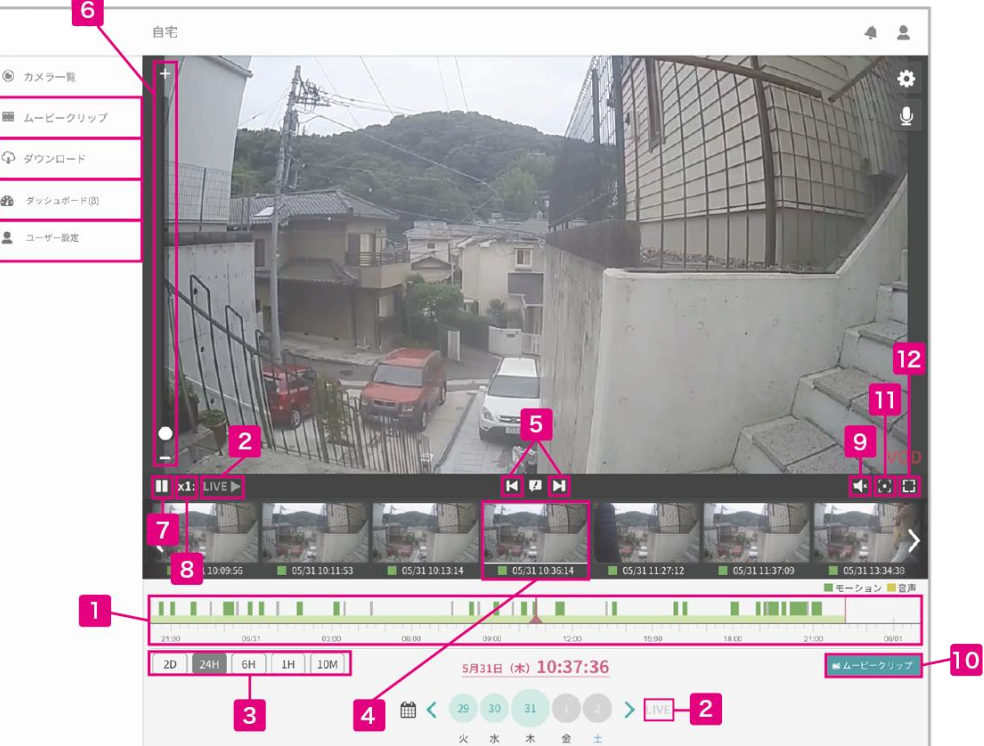

ムービークリップ・タイムラプス動画の確認

ムービークリップ、タイムラプス動画の視聴と、ダウンロード・削除ができます。

録画データのダウンロード

1時間単位で日時を指定して動画のダウンロードができる画面に移動します。 1台につき、72時間/月まで無償でダウンロードできます。 (データー括ダウンロードオプションも用意しています。)

様々な画面を組み合わせて、独自の画面を作る・視聴することができる画面に移動します。 (最初から、全てのカメラを並べたマルチビューアー画面がメニューに並んでいます。) マルチビューアーの詳細は、P15~を、ダッシュボードの詳細はP17~をご覧ください。

ユーザー設定

ご登録アドレスの変更や、カメラのご契約一覧などを確認・変更する画面に移動し ます。

# 4 使ってみましょう - ビューアー画面の見方(スマホ)

iOSとandroidで一部異なります。下記はiOSの画面です。

ます。

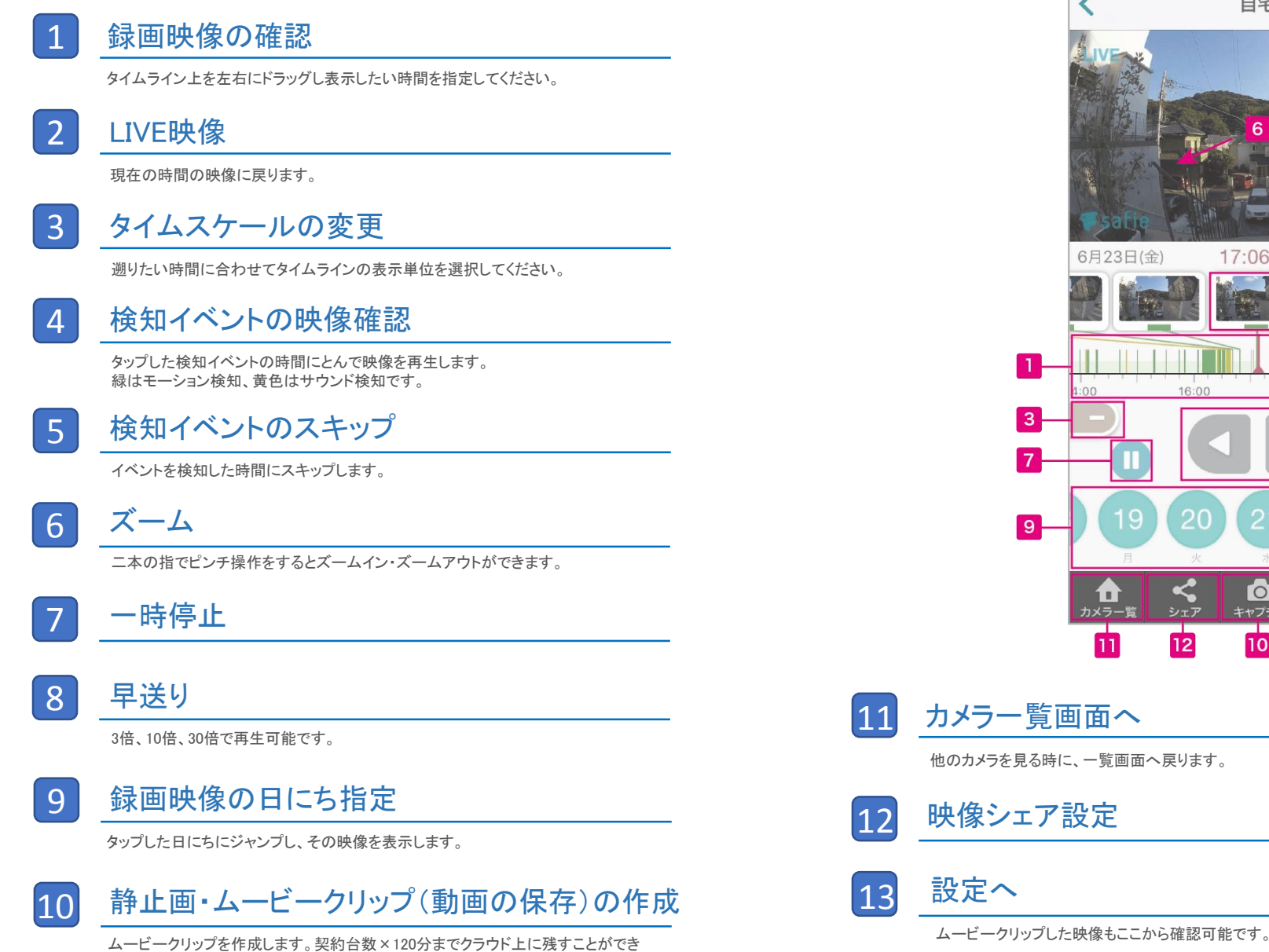

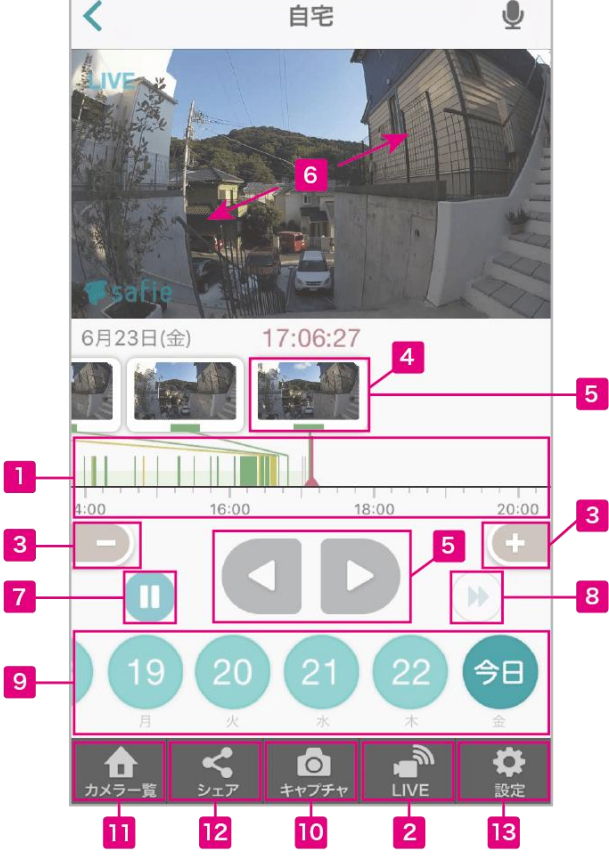

9

ムービークリップ(保存用動画)とタイムラプス(早送り動画)の作成方法(パソコン)

## ムービークリップとは

「ムービークリップ」をクリックすると録画データから必要な期間を クリップ(切り出す)してクラウド上に保存・ダウンロードできます。 ムービーもしくはタイムラプス2種類の形式を選択できます。

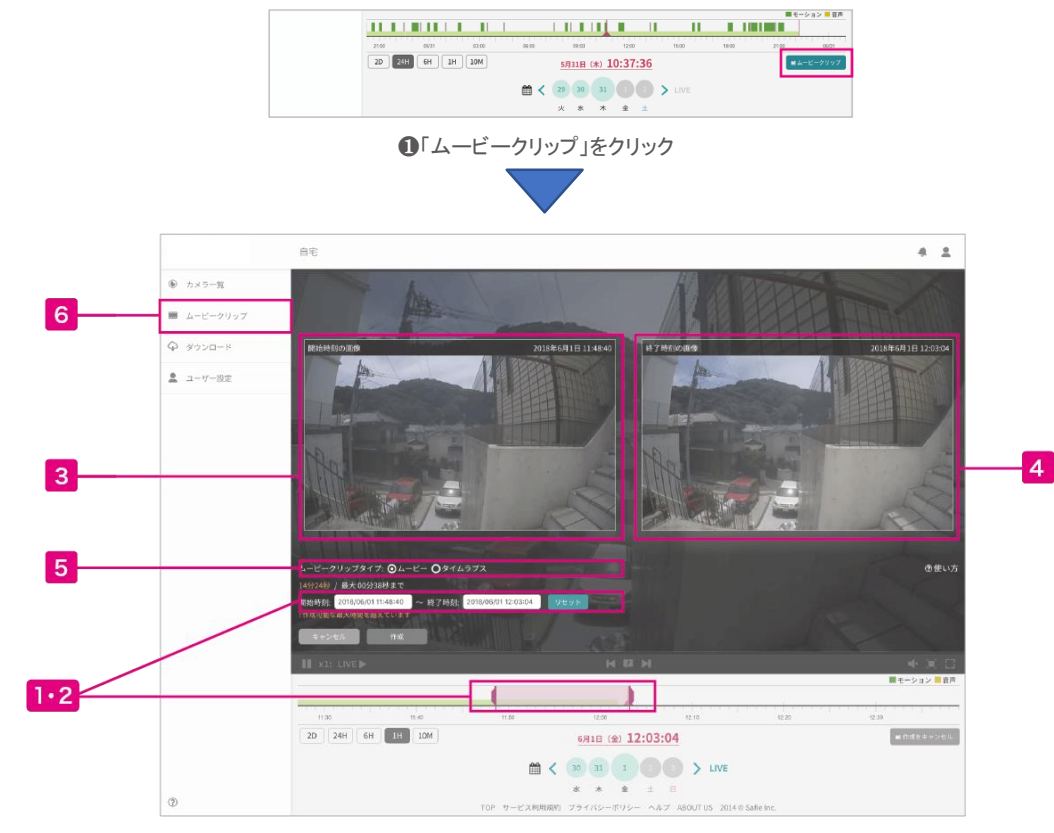

❷開始時刻と終了時刻を選択し、ムービークリップを作成

## 1 開始時刻の設定

タイムライン上に表示される紫のセレクターを操作、もしくは時刻を直接入力して クリップしたい開始時刻を設定します。

## 2 終了時刻の設定

タイムライン上に表示される紫のセレクターを操作、もしくは時刻を直接入力して クリップしたい終了時刻を設定します。

## 3 開始時刻の画像

クリップする動画の開始時の映像が表示されます。

## 4 終了時刻の画像

クリップする動画の終了時の映像が表示されます。

## 5 ムービークリップの種類を選択

通常の動画(ムービークリップ)と早送り動画(タイムラプス)の2種類を選択できます。

## 6 ムービークリップを視聴・ダウンロード・削除

作成したムービークリップを視聴・ダウンロード・削除できます。一度作成した ムービークリップは削除するまでクラウド上に残ります。

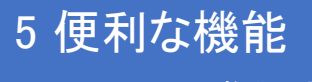

シェア・シェア権限の設定

## シェア(カメラのシェア)とは

他のユーザーに(1台あたり15人まで)自分のカメラの映像をシェア(見せる)こと ができます。あなたがシェアした後に、相手がログインするとカメラ映像が表示さ れた状態になります。シェアはいつでも解除することが可能です。解除されると、 他のユーザーは映像を見ることができなくなります。

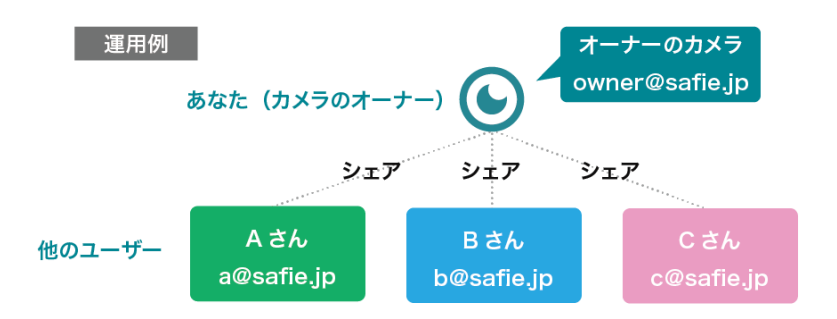

※他のユーザーはSafieのアカウントを作成すれば、カメラを1台も所持していなくても シェアされたカメラを見ることが可能。

### 設定方法

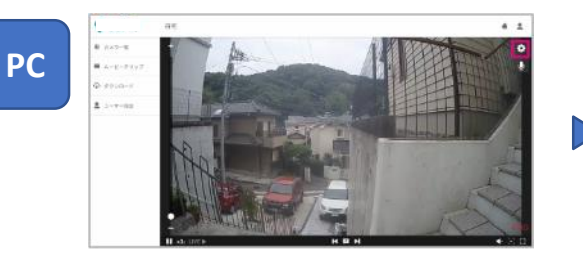

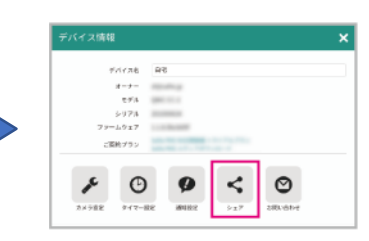

1映像右上の 🌣 をクリック

シェアをクリック

| デバイスのシェア                      | 3                 |
|-------------------------------|-------------------|
| >±7⊐-∀-₹                      | あに<br>10名 (現大15名) |
| despues p                     | 0 0               |
| erent (Starles (a             | ¢ 0               |
| karnejtarle je                | ¢ 0               |
| nanaty (hadin ya              | ¢ 0               |
| and pure p                    | o c               |
| pander, stadjude je           | 0 0               |
| sinjule j                     | ¢ 0               |
| ma-kimura@t-gala.cs.jp        | ¢ 0               |
| alubaru hiradoğlumun sacısı g | 0 G               |
| dana padringkanan sacas ja    | ¢ 6               |

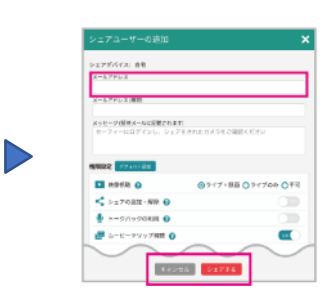

③「シェアユーザーを追加」をクリック

④シェアするアドレスを入力し、 権限を選んでシェア

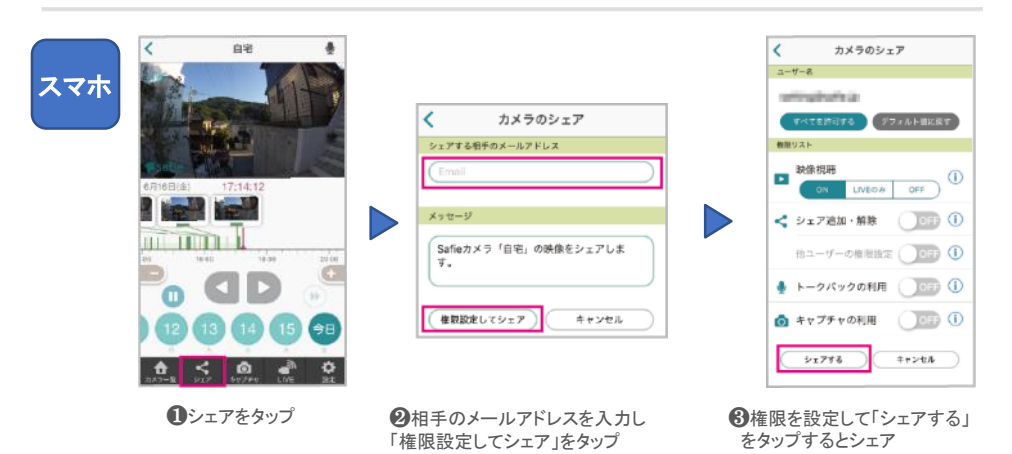

## 5 便利な機能 通知設定

## 通知設定とは

検知(音声・モーション)また、ネットワークから切断・接続した際にメールや PUSH通知でお知らせする機能です。通知を受け取る時間を設定することも可 能です。

## 設定方法

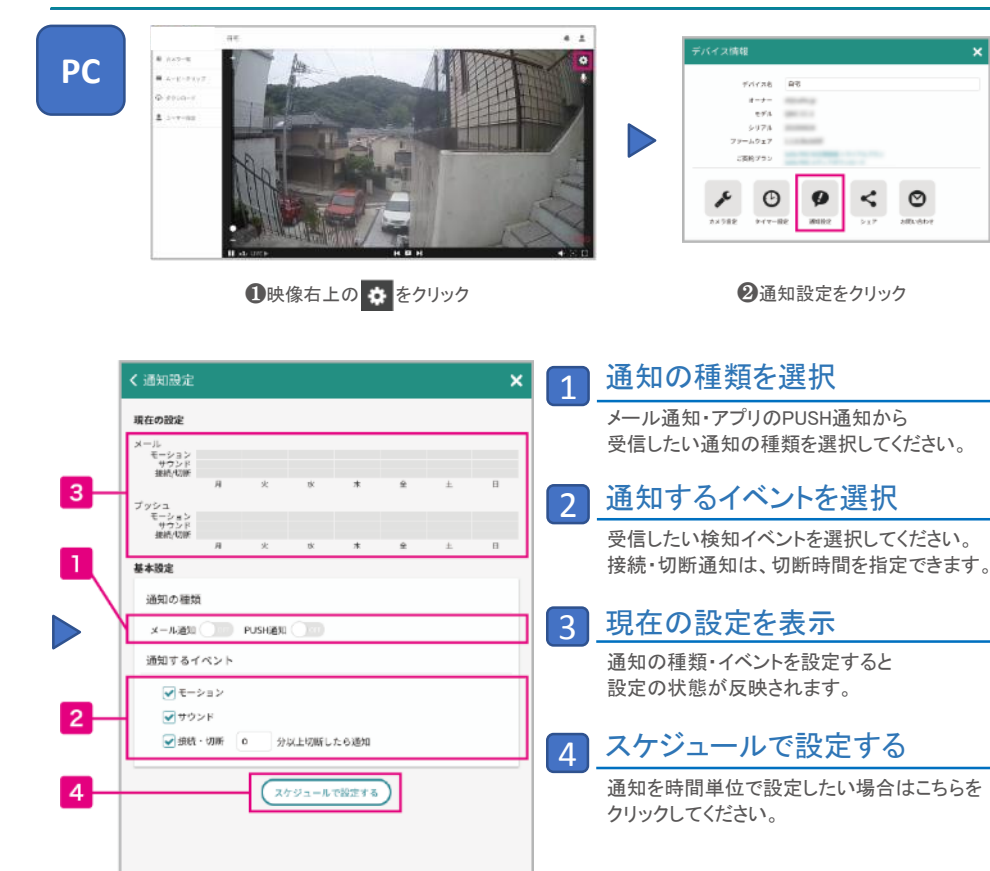

## スケジュールで設定する場合

| スケジュールの追加 🗙                     |
|---------------------------------|
| 通知を受ける時間を設定してください               |
| 時刻:終日                           |
|                                 |
| <ul> <li>• • • • • •</li> </ul> |
| 曜日: ♥月 ♥火 ♥水 ♥木 ♥金 ♥土 ♥日        |
| 通知の種類                           |
| メール通知 💽 PUSH通知 💽                |
| 通知するイベント                        |
| ✔ モーション ✔ サウンド ✔ 接続・切断          |
| キャンセル OK                        |

4 をクリックすると、スケジュール設定ダイ アログが開きます。曜日と時間を設定でき ます。(深夜をまたぐ設定の場合は、2つの スケジュールを追加してください。例 PM23:00~AM2:00の場合は、23:00~24:00 と00:00~2:00)

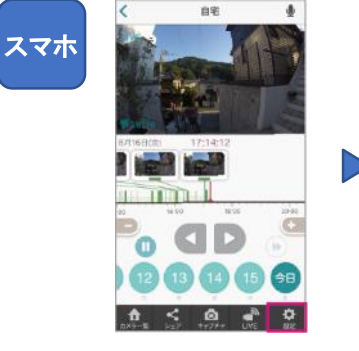

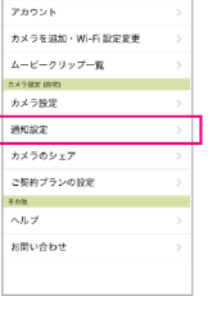

❷通知設定をタップ

設定

<

ユーザー設定

| <           | 通知設定                              |               |
|-------------|-----------------------------------|---------------|
| カメラ名        |                                   |               |
| 自宅          |                                   |               |
| Mod<br>Seri | el: QBIC CC-1<br>al: 00099a008472 |               |
| アプリに        | ブッシュ通知                            | OFF           |
| x-luc       | 通知                                |               |
| 受信するイ       | ペントの運動                            |               |
| モーショ        | ン通知                               |               |
| サウンド        | 異常通知                              | OFF           |
| カメラ接        | 続イベントの通知                          | OFF           |
| _           | の設定を愉のカメラにも                       | 8 <b>8</b> 75 |

❸通知内容、方法をチェック ※スケジュール設定はスマホからは 設定できません。

# ●映像下メニューの設定をタップ

0

クロップズーム・タイマー設定・その他

## 撮影範囲のクロップ(固定ズーム)

必要な部分だけをズーム固定で録画する機能です。通常のデジタルズームで 拡大するよりも、鮮明な画質で視聴できます。

### 設定方法

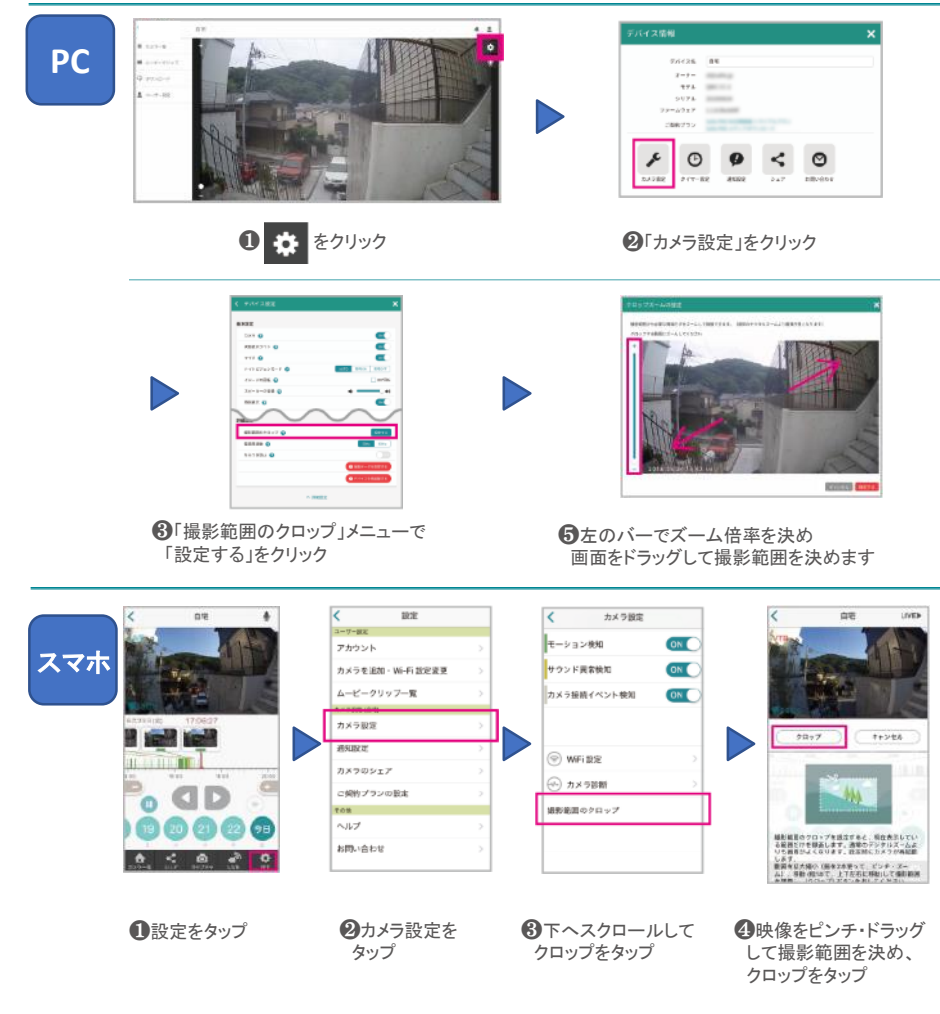

## タイマー設定

ライブ映像・録画する時間をタイマーで設定できます。 深夜をまたぐ時間設定をする場合は、24時で一度区切って2つ設定してください。 ※現在はPCからのみ設定可能です。

### 設定方法

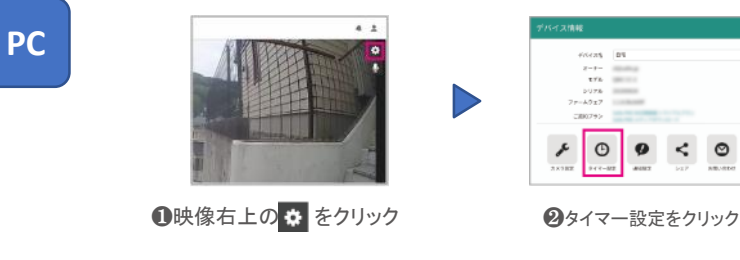

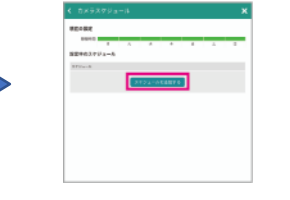

⑧「スケジュールを追加」 をクリック

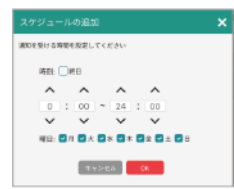

④曜日、時刻を選択して、 スケジュールを追加してください。

## その他の設定

## その他カメラ設定からは、様々な設定が可能です。

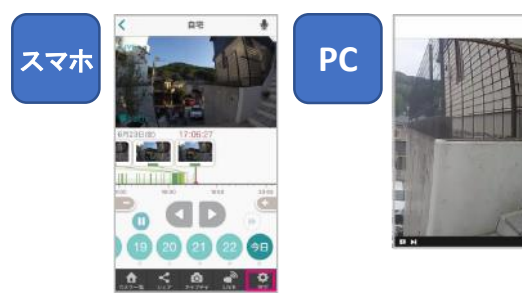

## 変更可能な項目

- カメラ名の変更
- カメラの電源ON/OFF
- カメラの状態表示のLEDのON/OFF
- マイクON/OFF(マイクつきモデルのみ)
- ナイトビジョンのON/OFF/AUTO
- 映像の180度回転
- スピーカーの音量調整 (スピーカーつきモデルのみ)
- イベント検知のON/OFF

## 5 便利な機能 <sup>プライバシーマスク</sup>

## プライバシーマスク ※現在はAXIS系カメラのみ利用可能です。(2018年12月現在)

映像内で見せたくない場所にマスクをかけて隠すことができる機能です。

### 現在の対応カメラとFWバージョン(2018年12月現在)

対応カメラ AXIS / M1065-L M1065-LW M2025-LE M3045-V

対応ファームウェア ver.1.1.28以降

ELMO(QBiC CLOUD CC-2など)/現在はご利用できませんが、今後対応予定です。

### 設定方法

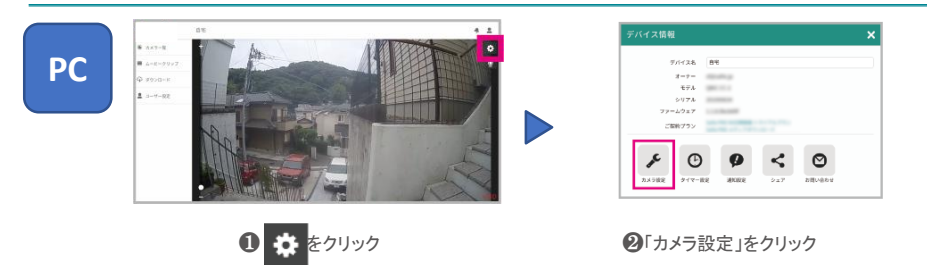

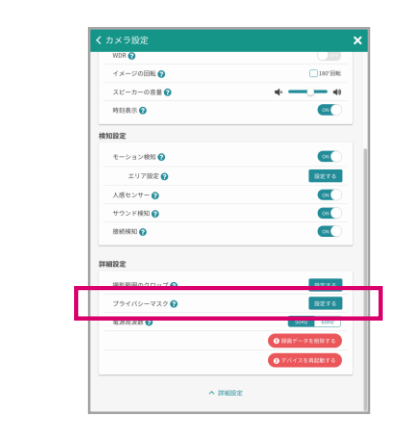

③詳細設定をクリックした後、「プライバシーマスク」 メニューで「設定する」をクリック

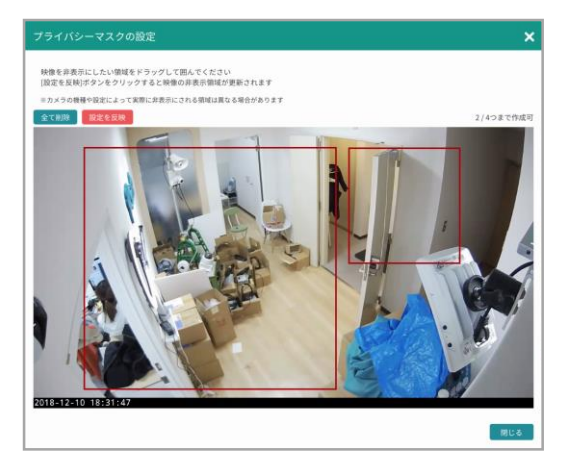

④隠したい場所をドラッグで選択し、完了したら左上の「設定を反映」 ボタンをクリックします。

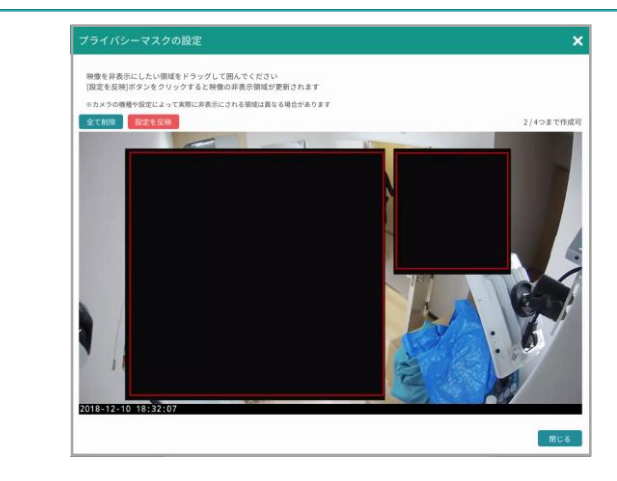

⑤画面にプライバシーマスクが表示されます。マスクを削除する場合は、エリア内にカーソルを乗せると、右上に×ボタンが表示されます。 ※カメラの機種によって❹で設定した範囲とずれる場合がございます。

#### 他の機能との併用について

プライバシーマスクと画面の回転・クロップズーム機能(P.13)を併用する場合は、 画面の回転・クロップズームを先に設定してください。 ※順序が逆になる場合、プライバシーマスクの設定が一度リセットされます。

#### 注意点

2018年12月現在、プライバシーマスクの設定はPCからのみとなります。 iOS、Androidアプリは今後対応予定です。

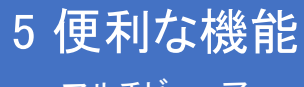

マルチビューアー

ダッシュボード

🙎 ユーザー設定

複数のカメラを1fps(1秒更新)で一括表示できるマルチビューアー機能をご利用いただけます。

※クラウドカメラ・mineo監視カメラを1台以上所有・もしくはシェアされているアカウントのみご利用いただける機能です。

※リリース時点ではInternet Explorer11は非対応です。現在対応を進めております。(2018年7月現在)

#### 

●メニュー「ダッシュボード」にカーソルを乗せ、右側のメニュー
 を表示させます。「マルチビューアー ページ1」をクリック。
 (初回時は、1つのマルチビューアーがメニューに表示されています。)

## 詳細な設定

### ●カメラの並び替え

カメラの並び順は、カメラー覧画面の順番と連動しています。並び順を変更したい場合は、カメラー覧画面に移動 し、カメラをドラッグして順番を変更してください。

### ●表示数・レイアウトの変更

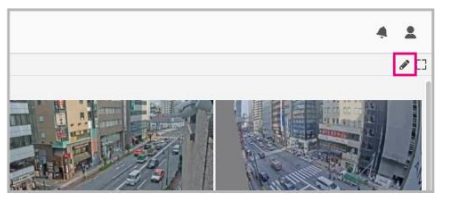

●マルチビューアー画面右上の を クリックすると編集モードになります。

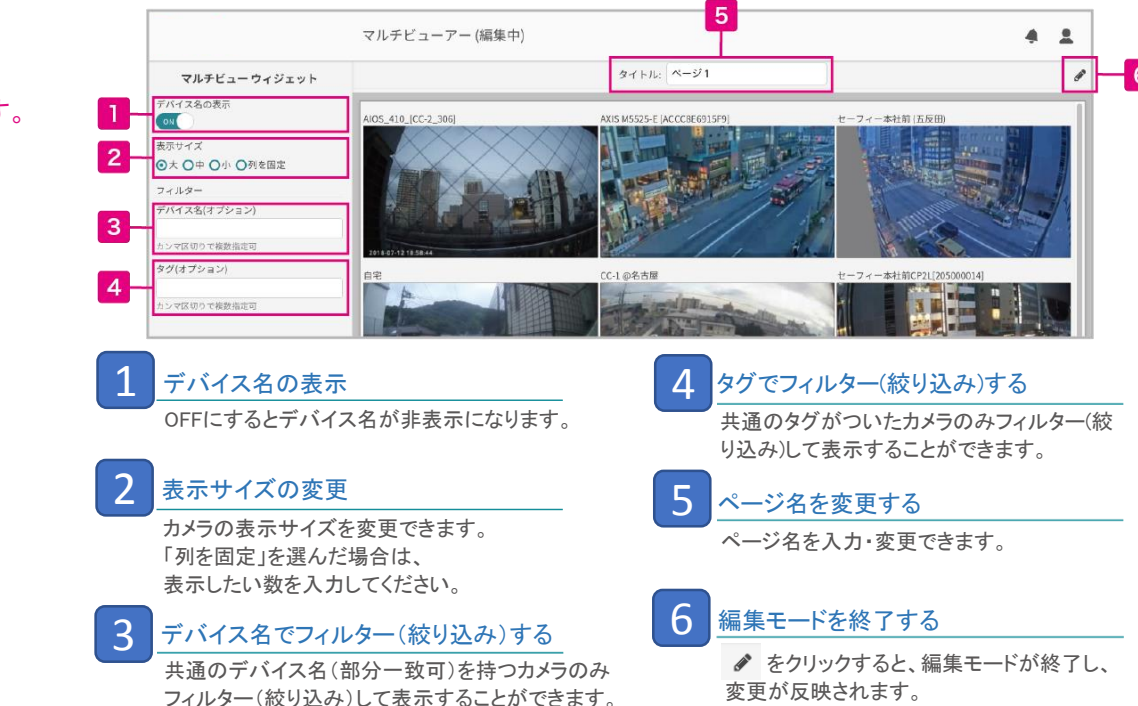

1秒で映像が更新されます。

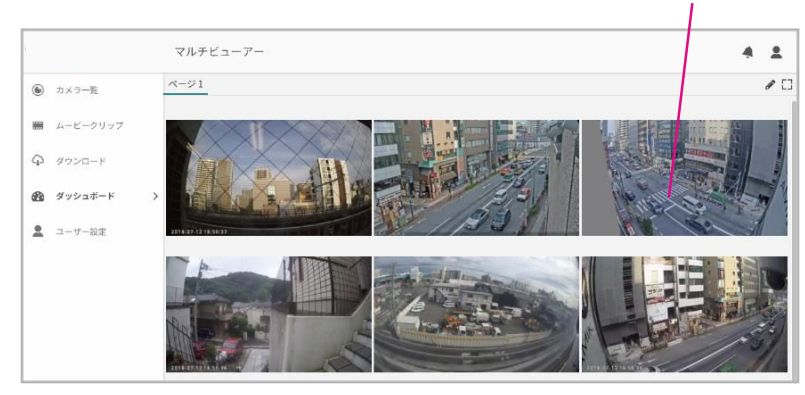

❷マルチビューアー画面では、すべてのカメラの映像が1fps(1秒更新) で視聴できます。

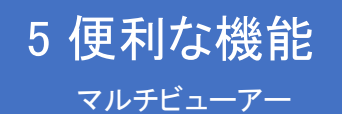

## 詳細な設定

## 複数のマルチビューアーページを作成・視聴する場合 ※現在はパソコンからのみ、作成・視聴が可能です。(2018年7月現在)

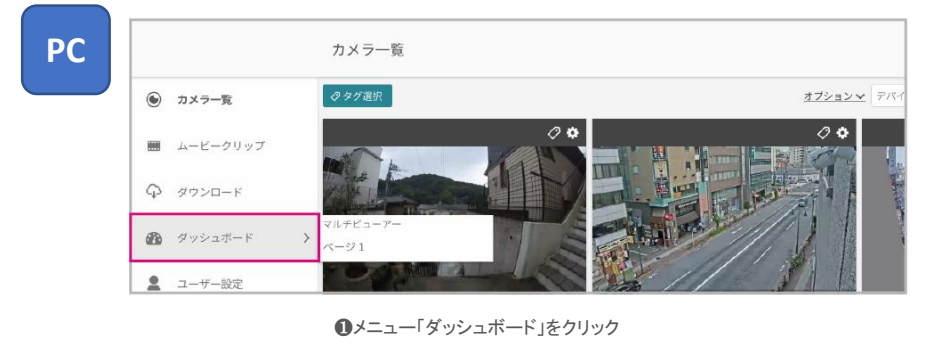

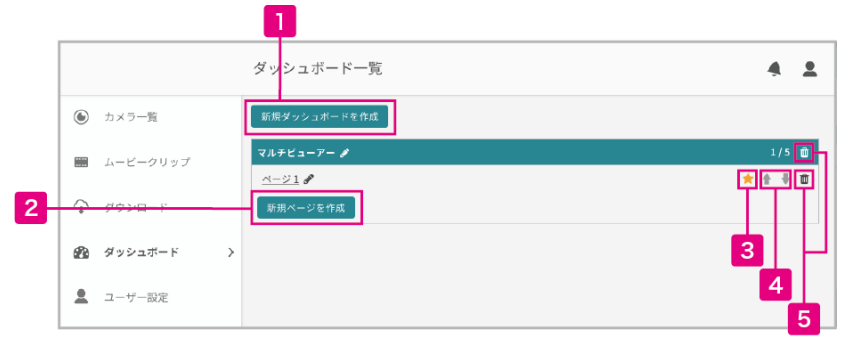

5

ページの並び替え

削除ができます。

できます。

↑↓でページの順番を入れ替えることが

ダッシュボード・ページの削除

## 新規ダッシュボードを作成

マルチビューアーの各ページは「ダッシュボード」 というグループでまとめることができます。ダッシュ ボードは最大10個まで作成可能です。

### 新規ページを作成

ダッシュボード内にページを追加します。 各ダッシュボードに最大5Pまで作成可能です。

## 3 お気に入りに追加する

★マークをクリックすると、左側のメニューのダッシュ ボード以下にそのページの ショートカットリンクが作成されます。

## iOS・Androidで視聴する場合

### 設定方法

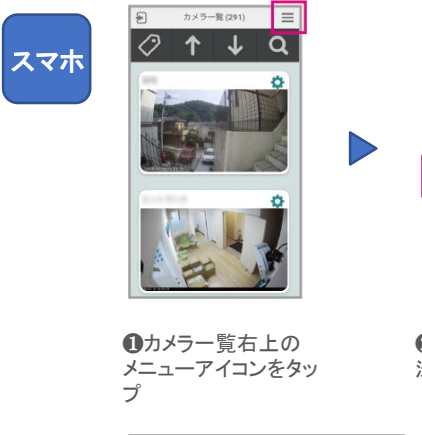

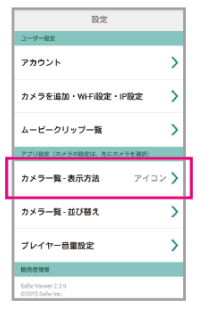

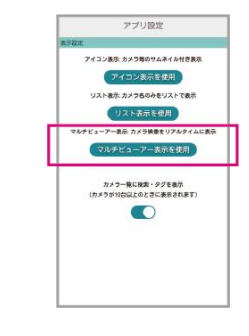

❷カメラ一覧 - 表示方 法をタップ

2

- 3

**③**マルチビューアー表 示を使用をタップ

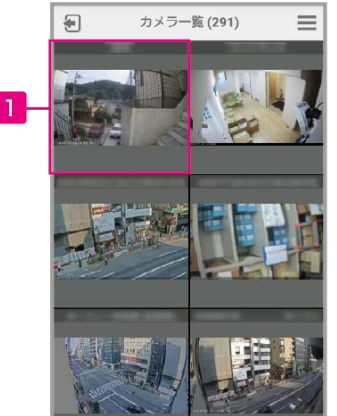

•000000000 2x3

1 ビューアー画面へ タップするとそのカメラの個別ビューアー画面 へ移動します。

ページの切り替え

タップするとページ送りができます。

## 3 表示数を変更する

1画面に表示するカメラの数を設定できます。

16

2

ダッシュボードのマニュアル作成について

## 様々なウィジェットを組み合わせて独自の画面を作ることができます。

※クラウドカメラ・mineo監視カメラを1台以上所有・もしくはシェアされているアカウントのみご利用いただける機能です。

※リリース時点ではInternet Explorer11は非対応です。現在対応を進めております。(2018年7月現在)

|                                    | 本社                                                                                                    | 4 1                                     | *社                |                                          |                                                                                                    |
|------------------------------------|----------------------------------------------------------------------------------------------------|-----------------------------------------|-------------------|------------------------------------------|----------------------------------------------------------------------------------------------------|
| $30 \times 7 - 10$                 | #82_30/ps 96.847                                                                                                    | ▲ ## □>8.309-><br>● 30                  | 9- <b>1</b> 812.3 | 44848 446 446 446 446 446 446 446 446 44 | <b>≠</b> MR □ 24.223                                                                                                    |
| $\gamma = s \circ x \cdot r = \Re$ | 4401.1 (111.1 (111.1)))))))))) | tt: «-                                  | - area            | an Mill and                              | A MERICAN AND A COMPANY OF A DESCRIPTION OF                                                                                                    |
| ルービークリップ                           |                                                                                                    | H                                       | 2-3197            | AND PROPERTY.                            |                                                                                                    |
| 905a-M                             |                                                                                                    | φ 95                                    | 50-P              | St. Balling                              | A Dest in Desta                                                                                                    |
| \$ 2 > 2 \$ - F                    |                                                                                                    | 0 **                                    | 1-3Z-K )          | CATTLETTAL DRIVENTING BOARD              | R. ROROROWSK SALARS                                                                                                    |
| 2-7-82                             | N 2 3 1                                                                                                    | 1 - A - A - A - A - A - A - A - A - A - | 7-82              |                                          | A 100 4 100                                                                                                    |
|                                    |                                                                                                    | 10 AC                                   |                   | COLUMN A DESCRIPTION OF                  | A DAY AND A DAY A                                                                                                    |
|                                    |                                                                                                    |                                         |                   |                                          |                                                                                                    |
|                                    |                                                                                                    |                                         |                   |                                          | 1.18-23                                                                                                    |
|                                    |                                                                                                    | Las                                     |                   |                                          | and the second second sec |
|                                    | 590 640 600 620 1                                                                                                    | 00 1640 1640 (D                         | <                 |                                          |                                                                                                    |

例 / よく閲覧するカメラを2つ並べて タイムラインで同時に遡って確認できる画面

作成方法

例 / ストリーミング(30fps)を複数並べて 一括でカメラを確認できる画面

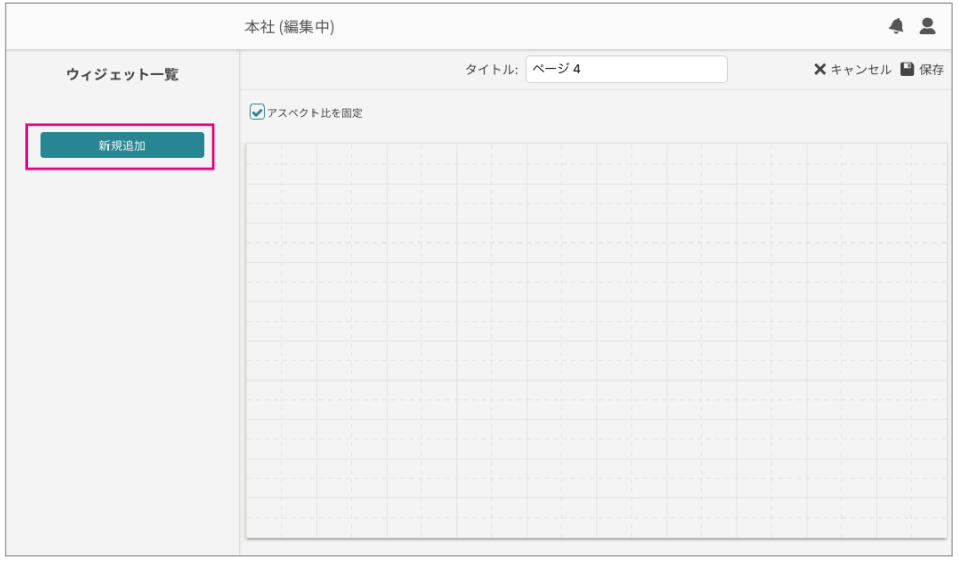

❸「新規追加」をクリック

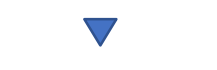

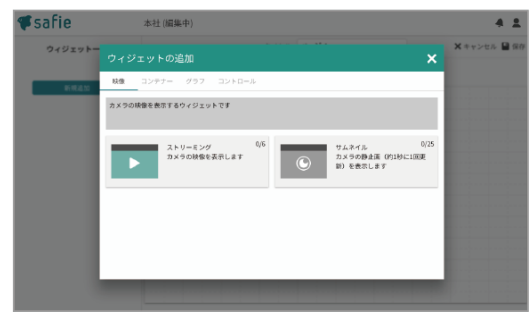

④ウィジェットを選んで配置をし、画面を作成していきます。

#### 4 1 PC ダッシュボード一覧 新規ダッシュボードを作成 別(10件 \*社 / 金カメラ 🖋 ☆ + + ± ■ ムービークリッ サムネイル ☆ ± + ± タイルライン # 公会书 🖬 ダッシュボード ▲ ユーザー設定 0 < TOP サービス利用規約 プライバシーポリシー ヘルプ ABOUTUS 旧ビューアーはこちら 2014のSafie Inc

❶「新規ダッシュボードを作成」もしくは「新規ページを作成」をクリック

| <b>F</b> sal | Fie         | ダッシュボード一覧                                    | 4 1           |
|--------------|-------------|----------------------------------------------|---------------|
| 8 2.4        | 5- <b>5</b> | 新規ページの作成                                     | × HEEVILE-F   |
| <b>65</b> 7- | 1717-M      | 作成方法                                         |               |
| <b>H</b> 4-  |             | ○ デンプレート ◎マニュアル<br>手動でワイジェットを配置してレイアウトを構成します | 0 + + =       |
| Q 27         |             |                                              | 3/5 @         |
| 6 47         | ≥a#-F       | >                                            | 12 ± + 0      |
| 1 a-         | 4-御堂        |                                              | 0 • • • •     |
|              |             |                                              |               |
| Ð            |             | 4 +> + +                                     | Party Mandala |

❷「マニュアル」を選択し「OK」をクリック

ダッシュボードのウィジェット一覧について

設置できるウィジェット一覧です。ウィジェットはそれぞれ自由に画面に配置でき、連携することで より便利な画面を作成することも可能です。

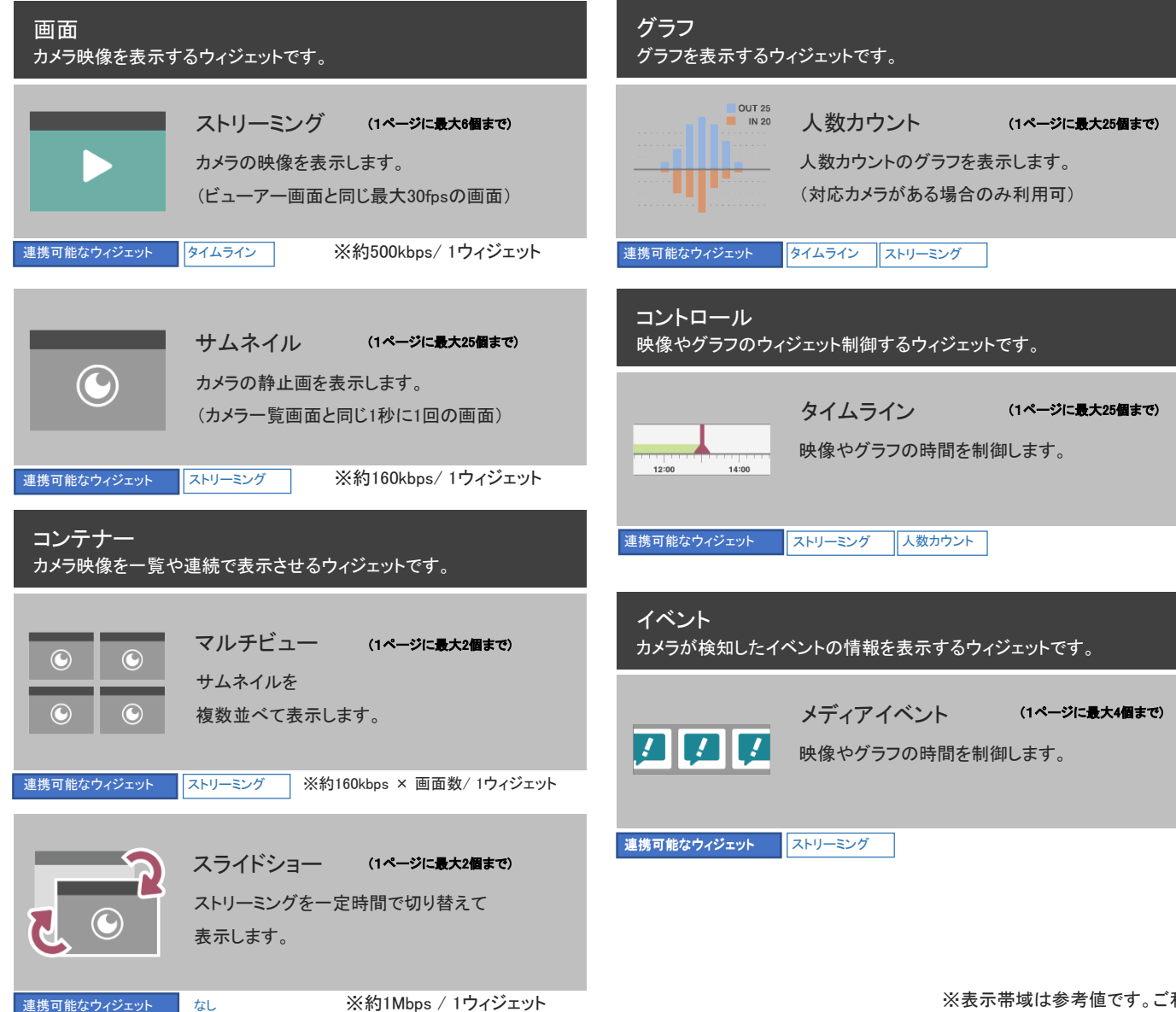

※ウィジェットは今後も追加されていく予定です。 ※表示帯域は参考値です。ご利用の環境によって必要帯域は前後する場合がございます。

ストリーミングウィジェットの配置方法

ると反映されます。

ストリーミングウィジェットの配置方法 ウィジェットを配置する基本操作と合わせて ストリーミングウィジェットの配置方法を説明します。

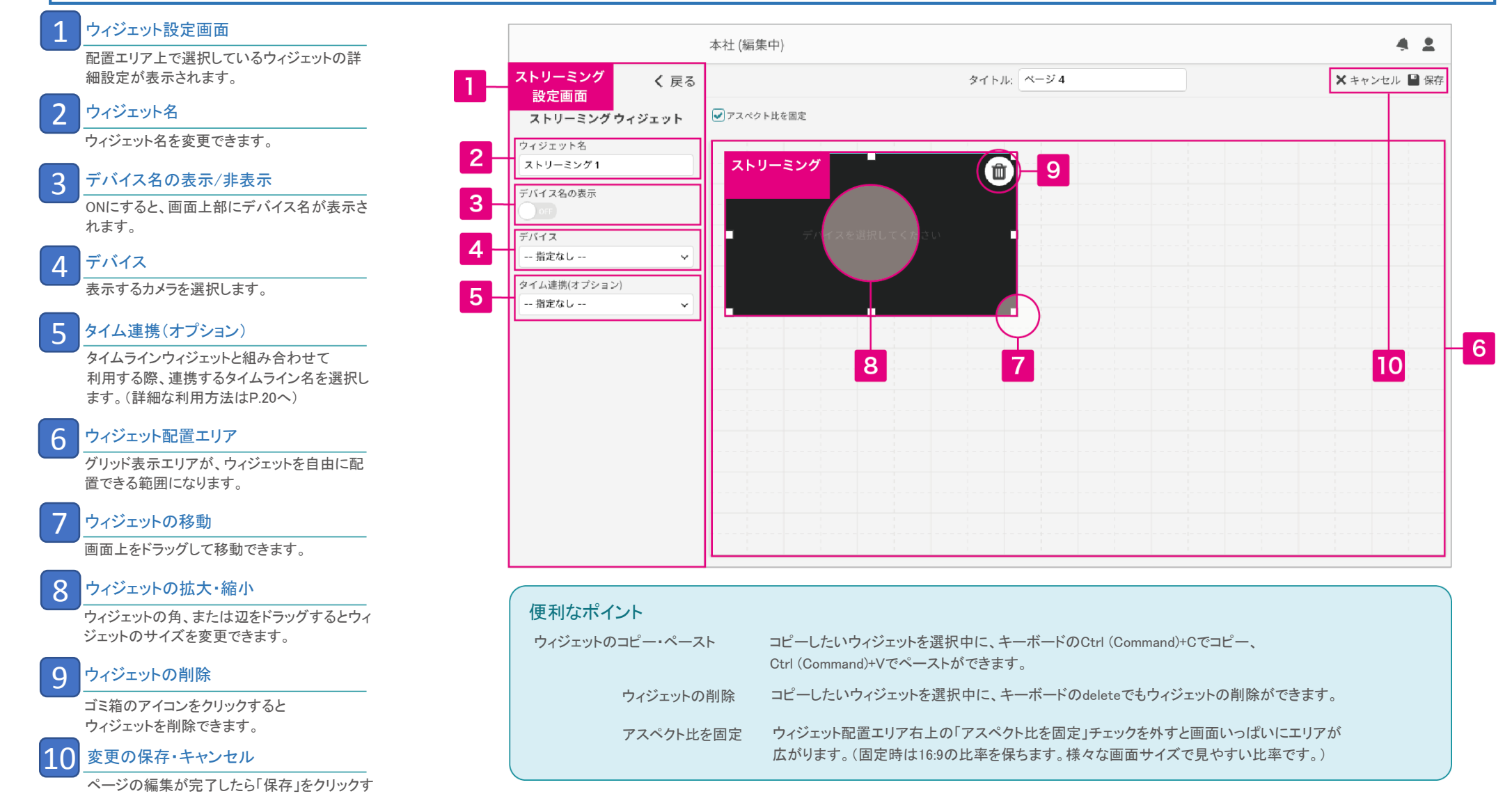

タイムラインウィジェットの配置方法とストリーミングウィジェットとの連携方法

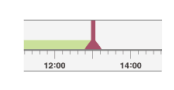

タイムラインウィジェットの配置方法と ストリーミングウィジェットとの連携方法

タイムラインウィジェットはそのままでは利用できません。 タイムラインウィジェットとストリーミングウィジェットを両方配置し、 連携して利用します。

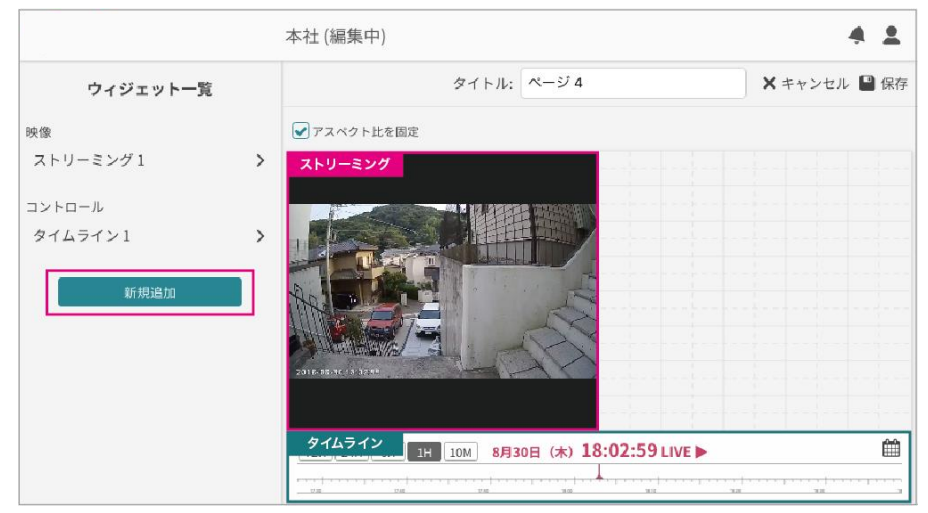

●「新規追加」よりストリーミングウィジェットとタイムラインウィジェットを配置します。

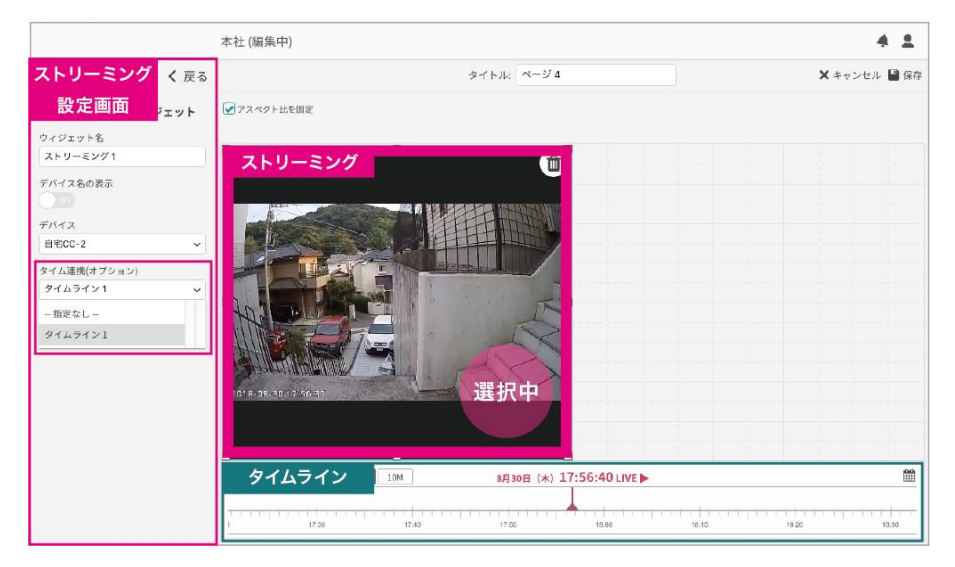

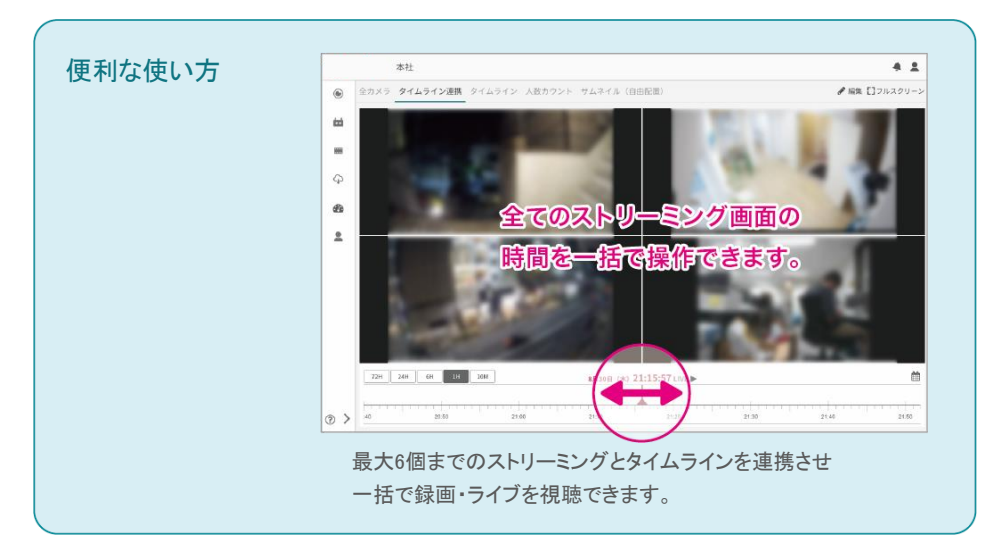

ストリーミングウィジェットとマルチビューウィジェットの配置・連携方法

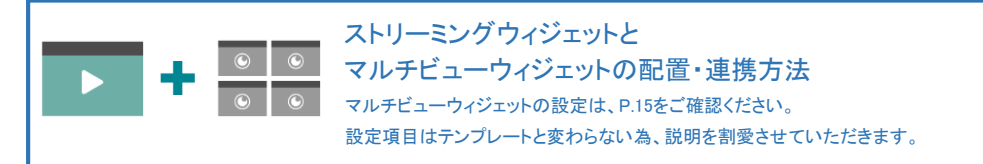

ストリーミングウィジェットとマルチビューウィジェット連携すると、マルチビュー ウィジェットでクリックしたカメラをストリーミングウィジェットに表示させページ内 で切り替えて見ることが可能です。

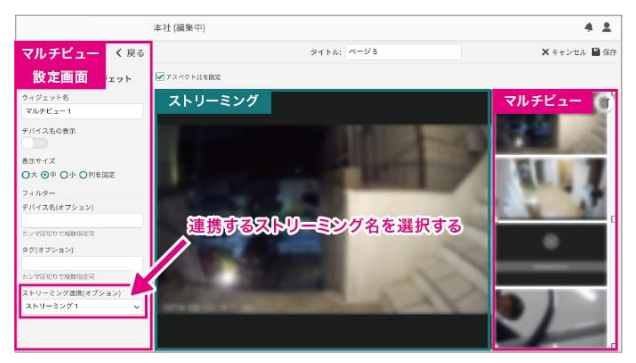

●マルチビューウィジェットとストリーミングウィジェットを配置後、 マルチビューウィジェットの設定より「ストリーミング連携(オプション)」で 連携するストリーミング名を選択します。

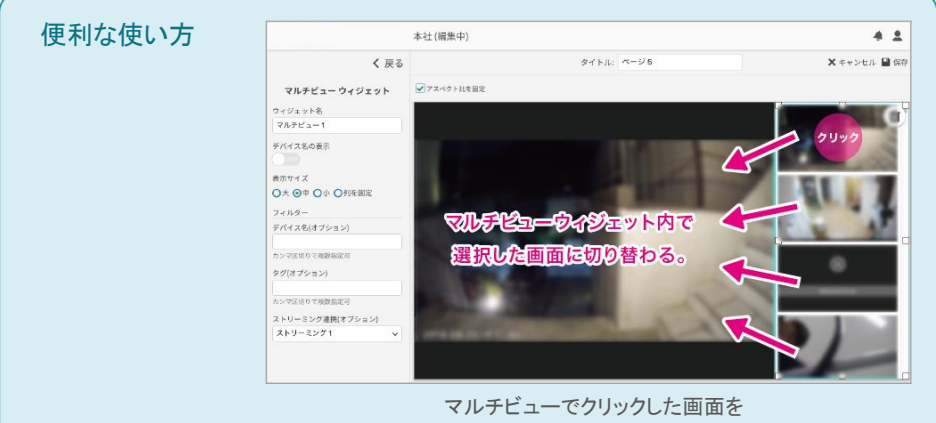

ストリーミング画面で表示させることができます。

サムネイルウィジェットの配置方法 / サムネイルウィジェットとストリーミングウィジェットの配置・連携方法

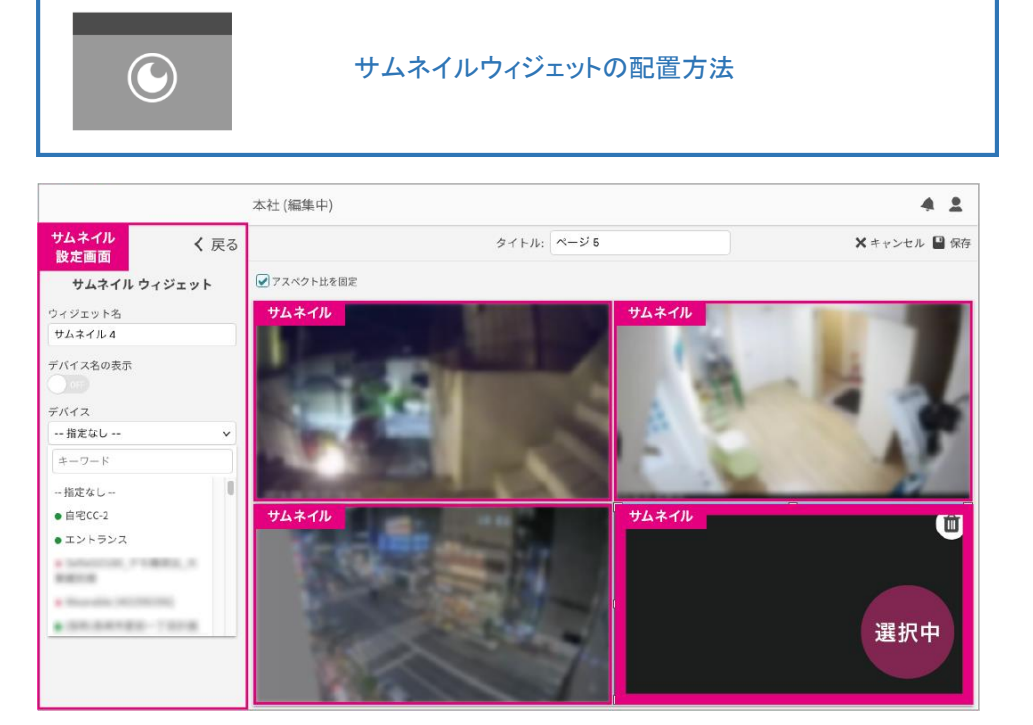

●配置後、サムネイルウィジェットの設定より「デバイス」で表示したいカメラを選んでください。

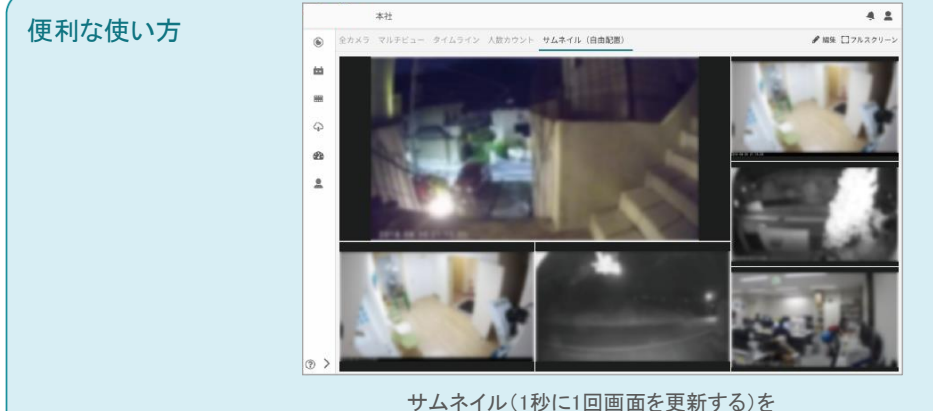

サムネイル(1秒に1回画面を更新する)を それぞれ違う大きさで見やすく並べることができます。

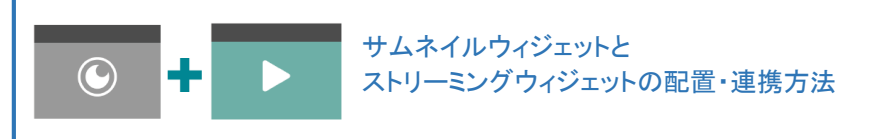

### サムネイルとストリーミングウィジェットを連携することができます。

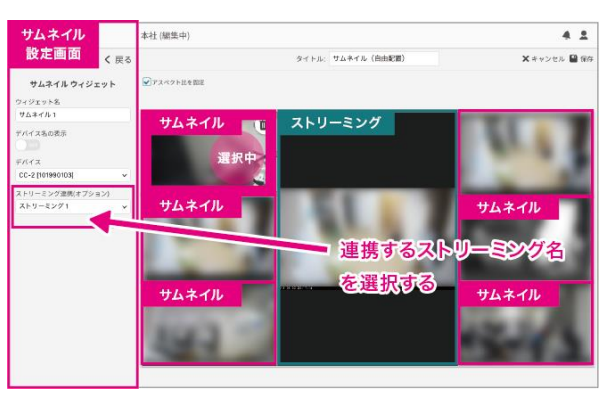

①サムネイルウィジェットとストリーミングウィジェットを配置後、 サムネイルウィジェットの設定より「ストリーミング連携(オプション)」で 連携するストリーミング名を選択します。

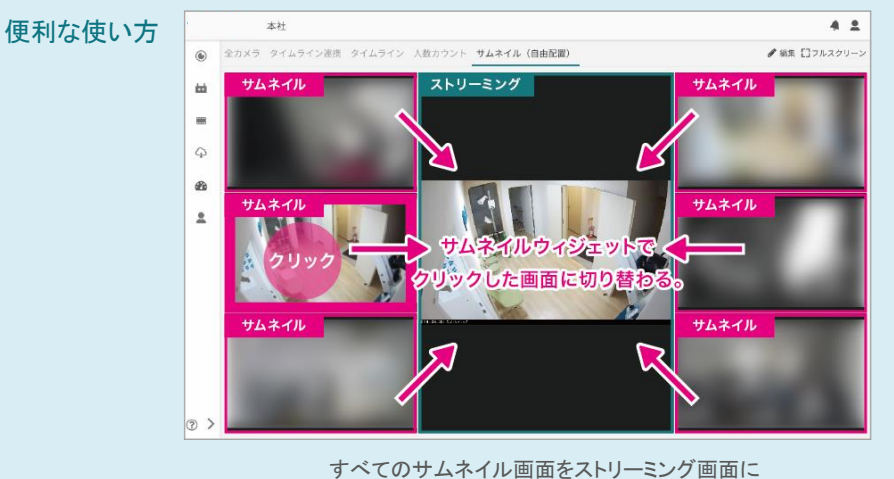

連携すると、クリックしたカメラをストリーミング画面に 切り替えることができます。

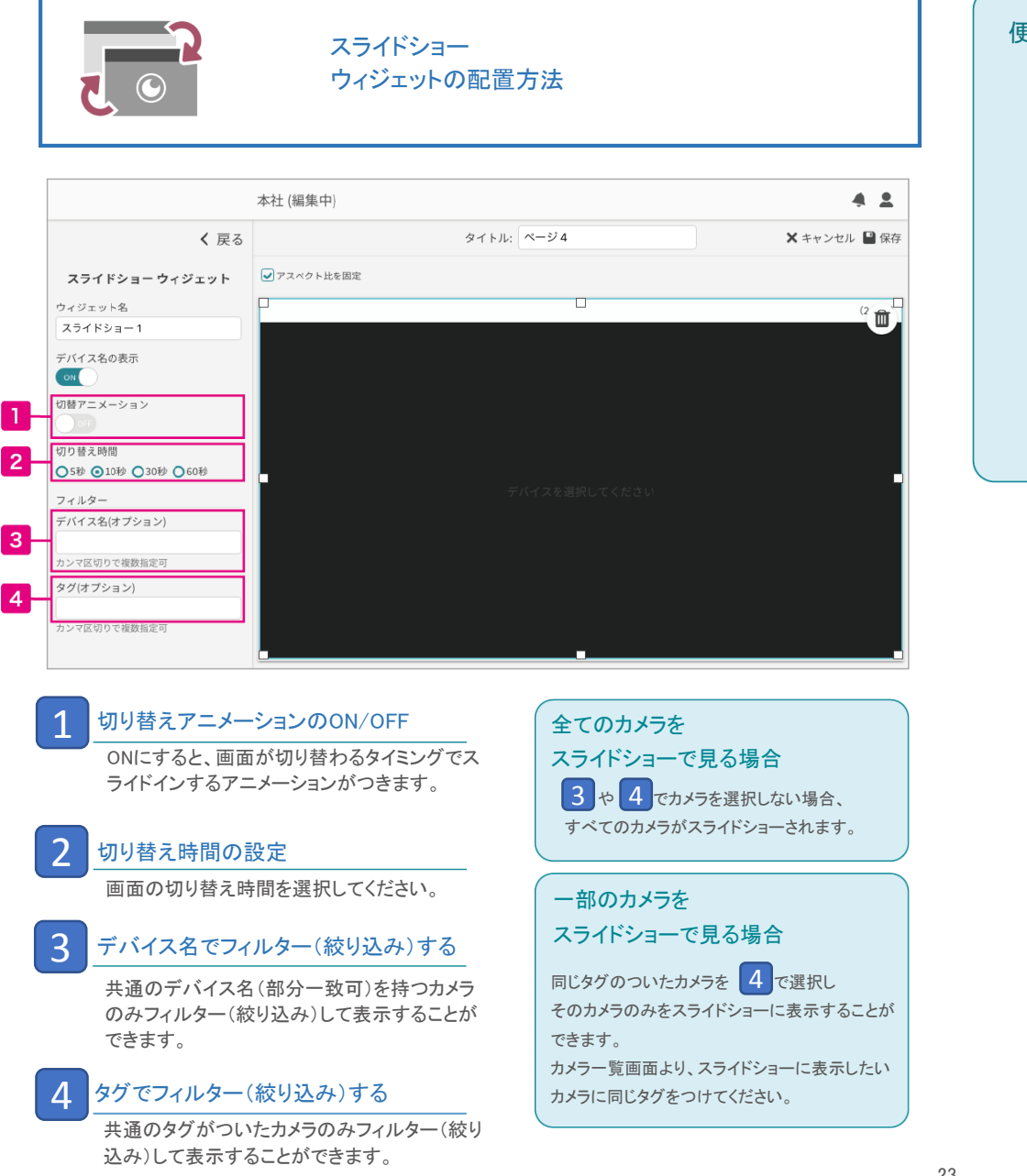

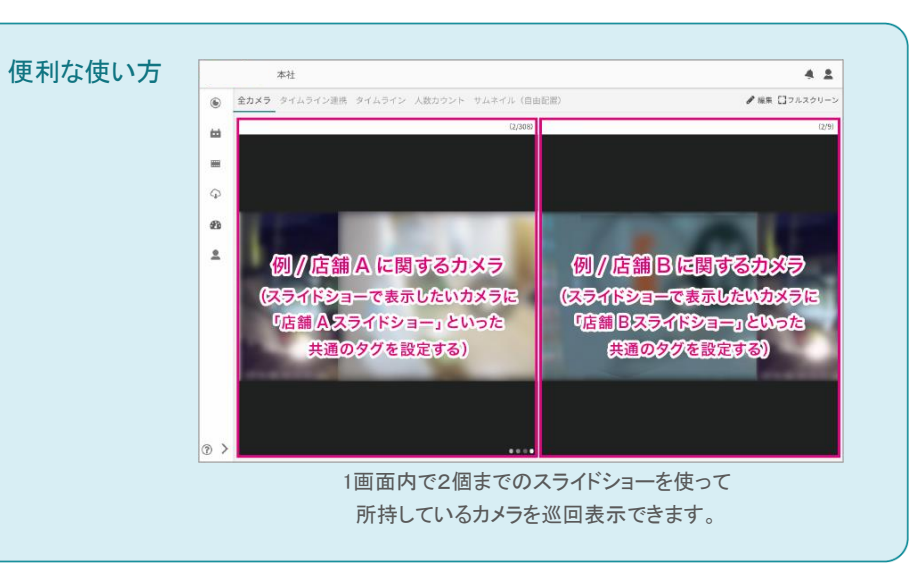

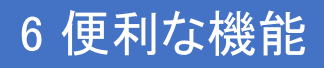

## イベント ウィジェットの配置方法

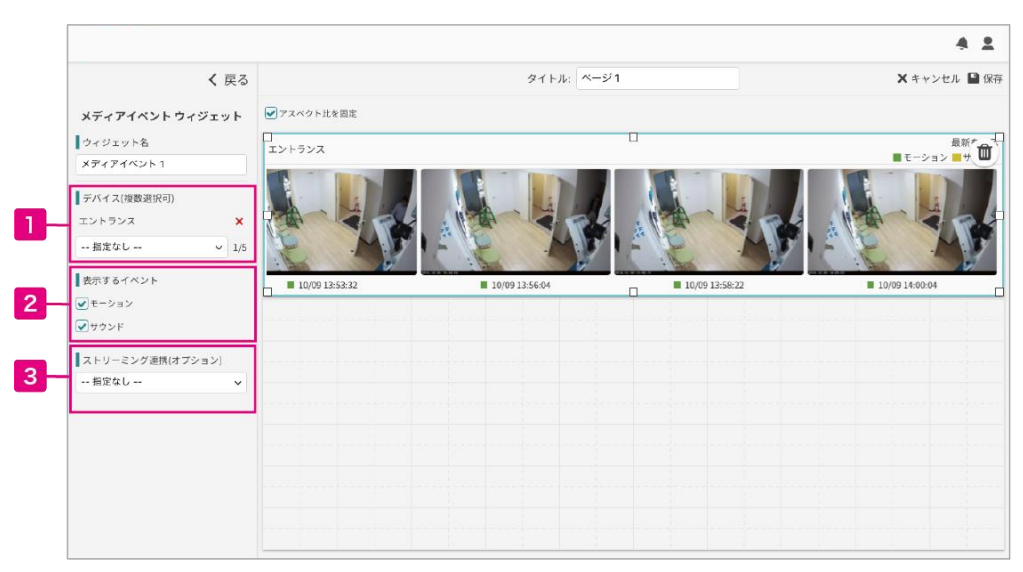

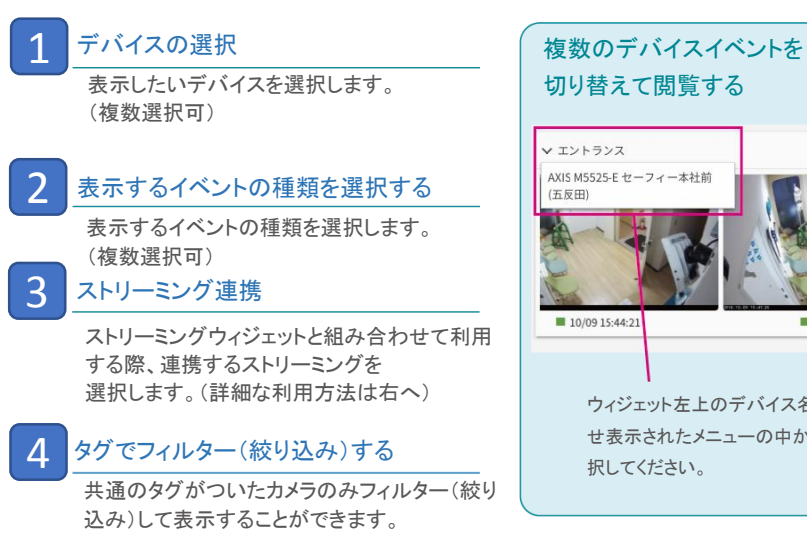

# 切り替えて閲覧する AXIS M5525-E セーフィー本社前 10/09 15:44:21 10/09 15:45:27

ウィジェット左上のデバイス名にカーソルを乗 せ表示されたメニューの中からデバイスを選 択してください。

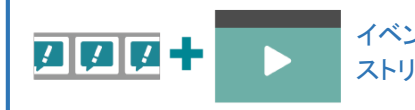

イベントウィジェットと ストリーミングウィジェットの連携方法

イベントウィジェットとストリーミングウィジェットを連携させると クリックして選択したイベントをストリーミングウィジェット画面で再生することが できます。(3)で連携させたいストリーミングウィジェットを選択してください。)

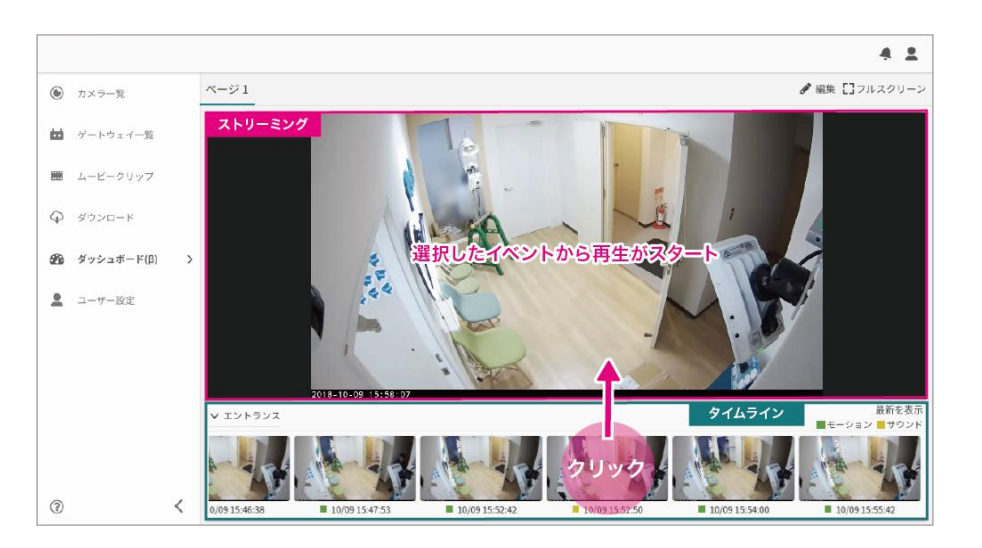

# 7 PTZ(パンチルトズーム)機能の操作方法

※PTZ対応カメラのみの機能です。

## PTZとは

カメラのレンズの向きを上下左右に動かす機能です。

PTZ機能搭載のカメラであれば、遠隔地からアプリでレンズの向きを動かすこ とができます。

## 設定方法

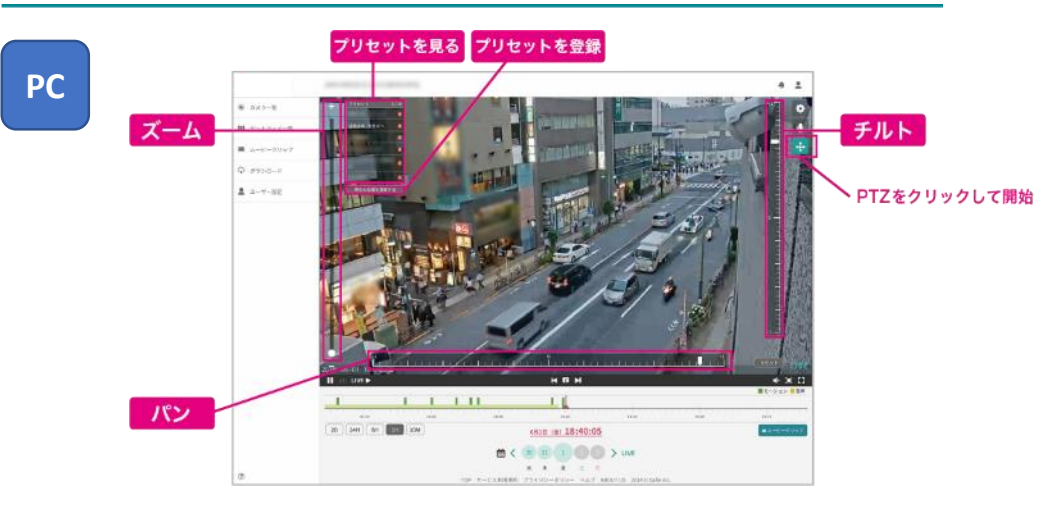

### 設定方法

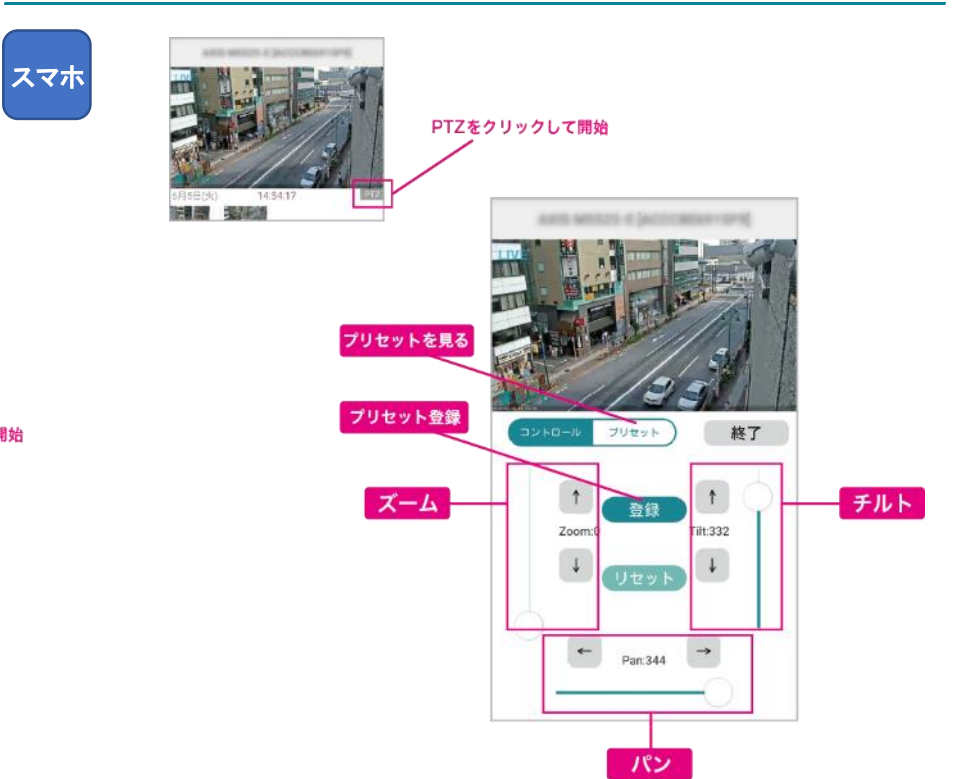

- レンズの向きを左右に動かす パン スライダーを調整し、レンズの向きを左右に 動かすことができます。 レンズの向きを上下に動かす チルト スライダーを調整し、レンズの向きを上下に
  - 拡大・縮小する ズーム

動かすことができます。

スライダーを調整し、ズームイン・ズームアウト の比率を調整できます。

| プリセットを登録 | よく使う画角を登録する                                                             | PT7アイコンが表示されたい#                 |
|----------|-------------------------------------------------------------------------|---------------------------------|
|          | よく使う画角を登録、選択すると、<br>すぐレンズの向きを動かすことができます。                                | ・シェアアカウントの場合、<br>ロフを照がけたちわているかす |
|          | 登録したい位置にスライダーを動かした状態で<br>プリセットリスト下の「現在の位置を登録する」を<br>クリックするとその画角を登録できます。 | ・スマホアプリの場合は、最新版に                |
| プリセットを見る | よく使う画角を見る                                                               |                                 |
|          | プリセット名をクリックすると、登録した<br>画角が表示されます。                                       |                                 |

※最大10件まで登録できます。

## 昜合

ナーナーにご確認ください。

こアップデートしてください。

# 7 PTZ(パンチルトズーム)機能の操作方法 - ホームポジション設定

※PTZ対応カメラのみの機能です。

## ホームポジションとは

最後の操作から指定したプリセット位置に撮影範囲を戻す事が出来る機能で す。入力した分数後(5分から1440分で指定可)に、ホームポジションに戻すこ とが可能です。

### ご利用できるFWバージョン

**対応ファームウェア** ver.1.1.28以降

## 設定方法

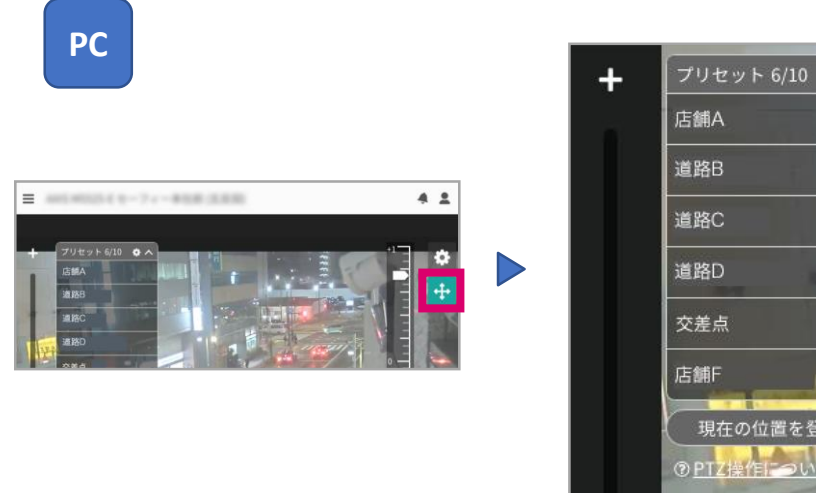

●PTZボタンをクリックし、PTZ操作モードへ

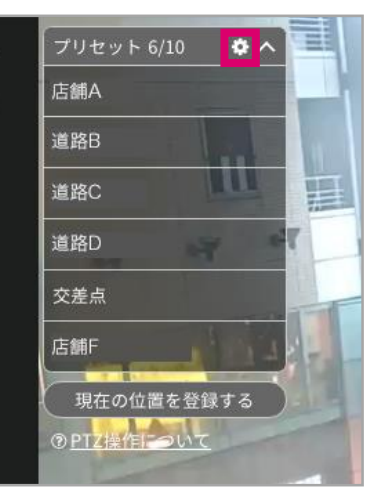

🛿 プリセットリスト上部の 🏠 をクリック

| プリセットの設定                                       | >    |
|------------------------------------------------|------|
| ホームポジションの設定                                    |      |
| ホームポジション:<br>交差点                               | ~    |
| スケジュール:                                        |      |
| 最後の操作から 5 分後にホームボジションに戻る<br>5分から1440分の間で指定できます |      |
| キャンセル                                          | 変更する |

③ホームポジションに指定したいプリセットを選択してください。

●最後の操作から何分後に移動するか、時間を指定してください。 (5分~1440分(24時間)の範囲で指定できます。)

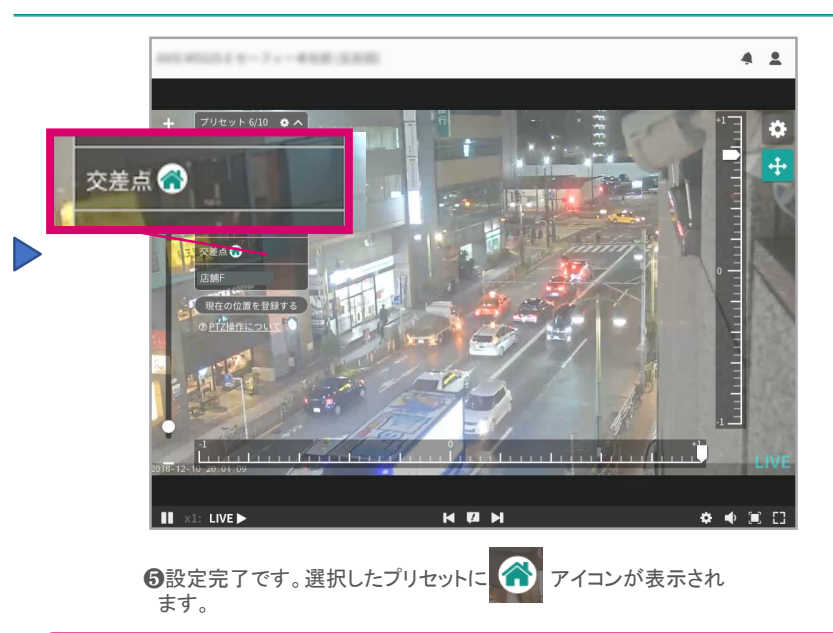

### 注意点

2018年12月現在、ホームポジションの設定はPCからのみとなります。 iOS、Androidアプリは今後対応予定です。

# 8 カメラからの映像送信がうまくできない場合は

LEDの色からカメラの状態をご確認ください。

### ELMO社製カメラ

※ QBiC CLOUD CC-2/CC-2Lは2.4/5Ghz帯両対応です。

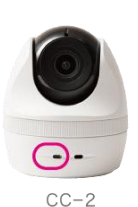

| LEDの色と状態                                        | カメラの状態                                                                                                    |
|-------------------------------------------------|----------------------------------------------------------------------------------------------------|
| 消灯                                              | 下記のいずれかの状態です。<br>(1)電源がOFFになっています。電源が正しく接続されているか確認して<br>ください。<br>(2)サーバーへの接続は完了していますが、<br>カメラ設定でカメラ(ストリーミング)がOFFの状態です。<br>(3)カメラ設定で状態表示ライトがOFFの状態です。 |
| CC-1 CC-2<br>黄色の点灯 水色の点灯                        | カメラを起動中です。そのままお待ちください。                                                                                                    |
| CC-1         CC-2           黄色の点滅         水色の点滅 | 点滅したら起動完了です。<br>カメラの初期設定ができる状態です。                                                                                                    |
| 紫色の点灯                                           | BLE(Bluetooth Low Energy)通信中です。<br>PCやスマホと通信中です。                                                                                                    |
| 緑色の点滅                                           | Wi-Fiアクセスポイントに接続中です。<br>※この状態が長時間続いている場合はアクセスポイントにカメラを近づけてください。                                                                                      |
| 青色の点滅                                           | サーバーに接続中です。<br>※この状態が長時間続いている場合はアクセスポイントにカメラを近づけてください。                                                                                               |
| 青色の点灯                                           | ストリーミング中です。<br>映像をご覧いただける状態です。                                                                                                    |
| CC-1 CC-2<br>青と赤の交互                             | ファームウェアの更新中です。(映像は映りません。)<br>そのまま10分ほどお待ちください。<br>終了後、自動的にストリーミングがスタートします。                                                                           |

## AXIS社製カメラ

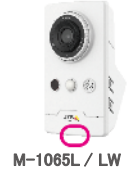

※ファームウェア1.1.20以降のカメラのみ、下記状態となります。 それ以前のファームウェアの場合は、下記とは異なりますので、 IoTサービスインフォメーションデスクまでお問合せください。

| LEDの色と状態                                        | カメラの状態                                                                                                    |
|-------------------------------------------------|----------------------------------------------------------------------------------------------------|
| 消灯                                              | 下記のいずれかの状態です。<br>(1)電源がOFFになっています。電源が正しく接続されているか確認して<br>ください。<br>(2)サーバーへの接続は完了していますが、<br>カメラ設定でカメラ(ストリーミング)がOFFの状態です。<br>(3)カメラ設定で状態表示ライトがOFFの状態です。                   |
| オレンジの点灯                                         | カメラを起動中です。そのままお待ちください。                                                                                                    |
| オレンジの点滅(等間隔)                                    | ソフトウェアを起動中です。<br>※この状態が長時間続いている場合、ネットワークに問題がある可能性があります。配線<br>が切れていないか、ルーターの設定に問題がないかご確認ください。また、ルーターおよ<br>びカメラの再起動をお試しください。問題が解決しない場合、loTサービスインフォメーショ<br>ンデスクまでご連絡ください。 |
| 縁の点滅(等間隔)<br>•<br>•<br>•                        | ネットワークに接続中です。<br>※この状態が長時間続いている場合、ネットワークに問題がある可能性があります。配線<br>が切れていないか、ルーターの設定に問題がないかご確認ください。また、ルーターおよ<br>びカメラの再起動をお試しください。問題が解決しない場合、IoTサービスインフォメーショ<br>ンデスクまでご連絡ください。 |
| オレンジの点滅(速い)                                     | カメラの契約情報を確認中です。<br>※この状態が長時間続く場合は、カメラの契約設定に問題がある可能性があります。<br>IoTサービスインフォメーションデスクまでご連絡ください。                                                                             |
| 緑の点灯                                            | ストリーミング中です。<br>映像をご覧いただける状態です。                                                                                                    |
| 緑と赤の交互<br>・ ・ ・ ・ ・ ・ ・ ・ ・ ・ ・ ・ ・ ・ ・ ・ ・ ・ ・ | ファームウェアの更新中です。(映像は映りません。)<br>※そのまま10分ほどお待ちください。終了後、自動的にストリーミングが<br>スタートします。                                                                                            |
| 赤の点滅(早い)                                        | エラーが発生しています。<br>※この状態が長時間続く場合は、カメラの電源の再起動をお試しください。問題が解決しな<br>い場合、IoTサービスインフォメーションデスクまでご連絡ください。                                                                         |

## 8 カメラからの映像送信がうまくできない場合は

Wi-Fi設定がうまくいかない場合は、以下をお試しください。

- 一度カメラの電源を抜き、最初からお試しください。
- Wi-Fi設定がうまく行かない場合は、アクセスポイントとの距離を近づけて再度お試しください。
- オーナーアカウントまたはカメラ設定権限があるアカウントかお確かめください。
- Wi-Fiのパスワードが誤っていないかご確認ください。大文字小文字、0(ゼロ)とo(オー)など。

### ※Wi-Fi設定について

映像のデータ量は他の通信に比べてデータ量が多い為、PCやスマホなど他の機器が 正常に使用できる場合でも、通信が途切れる場合があります。 (常時500Kbps~1Mbpsの上り回線を使用します。)

カメラとアクセスポイントの距離が離れている場合や、間に壁や障害物がある 場合などは、安定した撮影ができない場合があります。 その場合は下記のような環境改善をお試しください。

・アクセスポイントとカメラを近づける
 ・アンテナ付きのアクセスポイントはアンテナの向きを調整する
 ・中継機を設置する

### その他、サポートが必要な場合は、下記へご連絡ください。

## 株式会社オプテージ IoTサービスインフォメーションデスク

■電話でのお問合せ
 0120-923-615 (PHS・携帯電話からもご利用いただけます)
 受付時間/9:00~17:00 (土・日・祝日・12/29~1/3・5/1を除く)